# Module 03 Prepare spreadsheets (spreadsheets සැකසීම)

### Aim:

මෙම පාඩම මඟින් ඔබට Microsoft Excel 2007 භාවිතයෙන් spreadsheets එකක් සකස් කරන ආකාරය පිළිබඳව අවබෝධයක් ලබා දීමට අපේක්ෂා කෙරේ.

## **Objectives:**

මෙම පාඩම අධායනයෙන් පසුව ඔබට පහත හැකියාවන් ලබා දීමට අපේක්ෂා කෙරේ

- Microsoft Excel 2007 සමඟින් කටයුතු කරන ආකාරය පිළිබඳව මූලික දැනීමක් ලබා ගැනීම
- Format work sheet (work sheet එකක් format කිරීම)
- Apply built-in functions and formulas (Function සහ formulas සමගින් කටයුතු කිරීම)
- Fill ,Sort and Filter data (දත්ත අවශා පරිදි Fill කිරීම,Sort කිරීම හා Filter කිරීම)
- Prepare graphs and charts (graphs and charts අවශා පරිදි සැකසීම)
- Use data tools (data tool අවශා පරිදි භාවිත කිරීම)
- Create a pivot table (Pivot table එකක් අවශා පරිදි සකස් කිරීම)
- Develop and customize worksheet (Work sheet එකක් අවශා පරිදි සැකසීම සහ වෙනස් කිරීම)
- Set page properties and print a spread sheet(spread sheet එක අවශා පරිදි print කිරීම )

## 3.1 හැදින්වීම

Microsoft Excel යනු spread sheet සැකසීම සදහා ලොව බහුලවම භාවිත කරන ජනපිය මෘදුකාංගයකි. spread sheet එක් වශයෙන් හදුන්වනු ලබන්නේ දත්ත වගුවක ආකාරයට නිරූපනය කර ඇති පතිකාවකි. Excel වල ඉතා වැදගත් පහසුකම් කිහිපයක් පවතී ඒවා නම්, calculation, graphing tools, pivot tables and a macro ආදියයි. ඔබට පහුසුවෙන් අවශා කටයුතු කර ගැනීම සදහා Excel වල දහසකට අධික විදාන සංඛාාවක් පවතී. ඔබට Microsoft Excel භාවිත කිරීම ඇරඹීම සඳහා පහත පියවර අනුගමනය කළ හැකිය.

Click Start -> All Programs -> Microsoft Office -> Microsoft Office Excel 2007

එවිට Microsoft Excel හි User Interface (GUI) එක ලැබේ. දැන් අප පළමුව එම User Interface එක හදුනා ගනිමු. 3-1 රූපයෙහි Microsoft Excel හි Interface එක දැක්වේ. එහි සදහන් පුධාන කොටස් 3-1 වගුවෙහි දක්වා ඇත.

|                      |                        |                                                  |                |                                      | 3           |                           |                                |         |                                           | 0               | 4                  | (05              | )     |
|----------------------|------------------------|--------------------------------------------------|----------------|--------------------------------------|-------------|---------------------------|--------------------------------|---------|-------------------------------------------|-----------------|--------------------|------------------|-------|
| Hor                  | me Inser               | <b>∓</b><br>rt Page                              | Layout         | Book<br>Formulas                     | 1 -         | Micros<br>Data            | soft Excel<br>Review           | View    |                                           |                 | ۲                  | - 7              | x     |
| Paste<br>Clipboard © | Calibri<br>B I ]<br>Fo | + 11<br><u>U</u> → A <sup>*</sup><br>+ A →<br>nt |                | ≡ <mark>≡</mark> 8<br>≣ ≣ 8<br>≇ ≫ - | ₩<br>₩<br>• | Gener<br>\$<br>•.0<br>Nur | ral →<br>% ><br>\$00<br>mber ⊡ | Styles  | Insert ▼<br>Delete ▼<br>Format ▼<br>Cells | Σ<br>↓ ~<br>② ~ | Sort &<br>Filter * | Find &<br>Select |       |
| <b>▲</b> B3          | •                      | • (•                                             | f <sub>x</sub> |                                      |             |                           |                                |         |                                           |                 |                    |                  | ≈     |
| A                    | В                      | С                                                | D              | E                                    |             | F                         | G                              | Н       | 1                                         | J               |                    | К                |       |
| 1                    |                        |                                                  |                |                                      | _           |                           |                                |         |                                           |                 |                    |                  |       |
| 3                    |                        |                                                  |                |                                      |             |                           |                                |         |                                           |                 |                    |                  |       |
| 4                    |                        |                                                  |                |                                      |             |                           |                                |         |                                           |                 |                    |                  |       |
| 5                    |                        |                                                  |                |                                      |             |                           |                                |         |                                           |                 |                    |                  |       |
| 6                    |                        |                                                  |                |                                      |             |                           |                                |         |                                           |                 |                    |                  |       |
| 7                    |                        |                                                  |                |                                      |             |                           |                                |         |                                           |                 |                    |                  |       |
| 8                    |                        |                                                  |                |                                      | _           |                           |                                |         |                                           |                 |                    |                  | -     |
|                      | eet1 Sh                | eet2 🖉 She                                       | eet3 🖉 🞾       | /                                    |             |                           |                                |         |                                           |                 |                    | •                | 1     |
| Ready                |                        |                                                  |                |                                      |             |                           |                                | III 🗉 🛛 | 100% 🕞                                    |                 |                    | -(+              | ) .:: |
| 06                   | 07                     |                                                  | ſ              |                                      | 09          | )                         |                                |         | 10                                        |                 |                    |                  |       |

 Table 3-1: Excel User Interface

| අංකය | නම                                        |
|------|-------------------------------------------|
| 1    | Office button                             |
| 2    | Quick Access tool bar                     |
| 3    | Work sheet title                          |
| 4    | Ribbon                                    |
| 5    | Control keys (Close   resize   Minimize ) |
| 6    | Name box                                  |
| 7    | A cell                                    |
| 8    | Work sheet                                |
| 9    | Formula bar                               |
| 10   | Scroll bars                               |

Table 3-2: Excel 2007 user interface එකෙහි පුධාන කොටස්

දත් අප Excel භාවිත කිරීම සඳහා අවශා දත්ත ඇතුලත් කරන්නේ කෙසේදැයි සොයා බලමු.

# 3.2 Data ඇතුලත් කිරීම

Excel Document එකක sheet කිහිපයක් ඇත. අප දත්ත ඇතුලත් කරනු ලබන්නේ sheet එකකටය. sheet එකක් තුළ cells ඇත. Cell එකක් නම් කිරීමේදී පළමුව column එකේ නමද දෙවනුව Row එකෙහි අංකයද එකතුව නාම කරණය සකසා ඇත. මේ අනුව පළමු Cell එකෙහි නම A1 වේ. එසේම අපට Cell කිහිපයක්ද එක්වර තේරිය හැකිය එවිට එය Cell Range එකක් ලෙස හදුන්වනු ලැබේ. Cell Range එකක් හැදින්වීමට Cell 2 ක් භාවිත කරයි. ඒවා (:) ලකුණින් වෙන් කරනු ලැබේ.

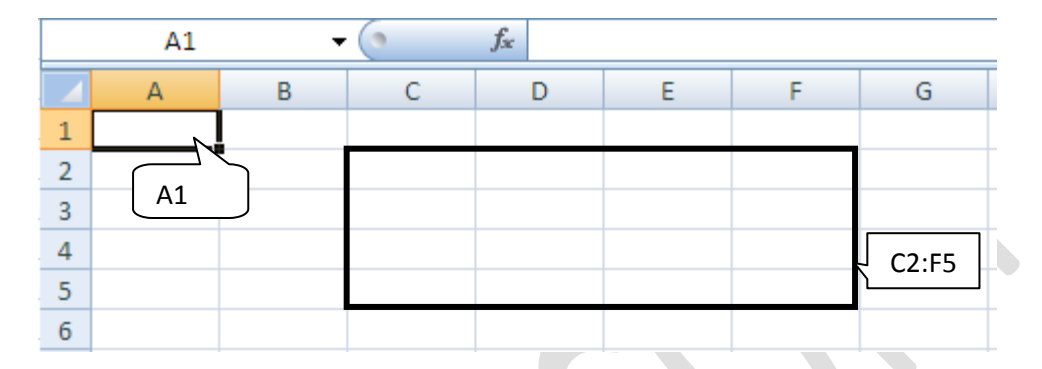

අප දත්ත ඇතුලත් කරනු ලබන්නේ මෙම Cell වලටය. අපට කෙලින්ම යතුරු පුවරුව භාවිතයෙන් දත්ත ඇතුලත් කර හැකි අතර දත්ත ස්වංකීයව ඇතුලත් කළ හැකි කුම කිහිපයක්ද පවතී. උදාහරණයක් ලෙස ඔබට 1 සිට 100 දක්වා සංඛාභ 100 ක් පහළට ඇතුලත් කල යුතු යැයි සිතන්න Excel වල එම දත්ත ස්වංකීයව ඇතුලත් කර ගැනීම සදහා කුම කිහිපයක් ඇත. දැන් අප ඒවා කෙටියෙන් සළකා බලමු. පහත 1-2 වගුවේ එසේ භාවිත කළ හැකි කුම දක්වා ඇත.

| Method          | Action                                                                          |
|-----------------|---------------------------------------------------------------------------------|
| AutoFill        | මෙහිදී පළමු අගයන් හෝ දත්තය ඇතුලත් කළ විට ස්වංකීයව පෙන්වන අගයන්                  |
|                 | භාවිත කරයි. (enter the first value in a recognized series and use the fill      |
|                 | handle to extend the series)                                                    |
| FillSeries      | මෙහිදී පළමු අගයන් 2 ඇතුලත් කර එය භාවිතයෙන් ඉතිරිවා පුරවනු ලැබේ.                 |
|                 | Enter the first two values in a series and use the fill handle to extend the    |
|                 | series.                                                                         |
| AutoComplete    | මෙහිදී සිදුවන්නේ දත්තයක අකුරු කිහිපයක් ඇතුලත් කරන විට එයට සමාන                  |
|                 | වෙනත් දත්තයක් පෙර ඇතුලත් කර ඇත්නම් ඒවා කෙලින්ම භාවිත කළ හැකිය.                  |
|                 | Type the first few letters in a cell, and if a similar value exists in the same |
|                 | column, Excel 2007 suggests the existing value.                                 |
| Pick from Drop- | මේ සදහා පළමුව cell එක Right-click කරන්න. ලැබෙන shortcut menu එකෙන්              |
| down List       | Pick From Drop-down List එක තෝරා ගන්න. එවිට එම cell column එකෙහි                |
|                 | ඇති අගයවන් පෙන්වයි එයින් ඔබට කැමති අගය තෝරා ගත හැකිය.                           |

Table 3-3: දත්ත ඇතුලත් කිරීමේ කුම

#### අභානාසය 01

පහත වගුවේ සදහන් දත්ත Excel Sheet එකක ඇතුලත් කරන්න මේ සදහා ඔබ Fill Series පහසුකම No සහ Index No තීරු පිරවීම සඳහා භාවිත කරන්න.

| No | Index No    | Physics | Mathematics | Chemistry |
|----|-------------|---------|-------------|-----------|
| 1  | DP-2010-001 | 34      | 43          | 55        |
| 2  | DP-2010-002 | 56      | 56          | 75        |
| 3  | DP-2010-003 | 78      | 77          | 88        |
| 4  | DP-2010-004 | 90      | 53          | 80        |
| 5  | DP-2010-005 | 45      | 87          | 35        |
| 6  | DP-2010-006 | 67      | 35          | 63        |
| 7  | DP-2010-007 | 32      | 76          | 69        |
| 8  | DP-2010-008 | 56      | 87          | 40        |
| 9  | DP-2010-009 | 12      | 37          | 56        |
| 10 | DP-2010-010 | 89      | 75          | 58        |
| 11 | DP-2010-011 | 45      | 89          | 27        |
| 12 | DP-2010-012 | 76      | 30          | 69        |
| 13 | DP-2010-013 | 34      | 90          | 43        |
| 14 | DP-2010-014 | 98      | 36          | 67        |
| 15 | DP-2010-015 | 28      | 78          | 83        |
| 16 | DP-2010-016 | 67      | 48          | 79        |
| 17 | DP-2010-017 | 89      | 72          | 34        |
| 18 | DP-2010-018 | 84      | 76          | 56        |
| 19 | DP-2010-019 | 56      | 50          | 72        |
| 20 | DP-2010-020 | 78      | 39          | 56        |

| Table 3-4: අභාහාසං | 3 O1 | සඳහා | අවශා | දත්ත |
|--------------------|------|------|------|------|
|--------------------|------|------|------|------|

දත් අප සකස් කැන ලද Excel Sheet එකක් අවශා පරිදි format කරන ආකාරය පිළිබඳව සළකා බලමු.

#### 3.3 Cell formatting (Cell format කිරීම)

මේ සදහා අප පළමුව Cell එකක් format කරන ආකර පිළිබදව සළකා බලමු ඒ සදහා පහත පියවර අනුගමනය කරන්න.

- 1. Format කිරීමට අවශා cell එක Select කරගන්න
- 2. දත් Mouse එක Right click කරන්න ලැබෙන menu එකෙහි format cell Select කරන්න
- 3. formatting window එක ලැබේ. එය භාවිතයෙන් අවශා format කිරීම සිදු කරන්න

මෙම Format Window එක භාවිතයෙන් ඔබට සංඛාා අවශා පරිදි format කර ගත හැකිය එසේම cell එක තුළ දත්තය අවශා පරිදි Align කර ගත හැකිය.

දත් අප Number එකක් format කරන ආකාරය සළකා බලමු. උදාහරණයක් ලෙසට සංඛාාවක් ඔබට දශම ස්ථාන 2 කට සකස් කළ යුතු යැයි සිතන්න. ඒ සදහා පහත පියවරවල් අනුගමනය කරන්න

පළමුව formatting window එකෙහි Number Tab එක වෙතට යන්න එහි Category එක number ලෙස තෝරා දශමස්ථාන ගණන 2 ලෙස සකසන්න 3-2 රූපය බලන්න

| Format Cells                                                                                                    | <u>? ×</u> |
|----------------------------------------------------------------------------------------------------|------------|
| Number Alignment Font Border Fill Protection                                                                                                    |            |
| Category:<br>General<br>Number<br>Currepart<br>Account<br>Data<br>Data<br>Percentage<br>Fraction<br>Scientific<br>Text<br>Special<br>Custom<br>Scientific<br>L234.10<br>(1234.10)<br>(1234.10)<br>(1234.10)<br>(1234.10)<br>(1234.10) |            |
| Number is used for general display of numbers. Currency and Accounting offer<br>specialized formatting for monetary value.                                                                                                    |            |
| OK Car                                                                                                    |            |

Table 3-5Format Cells window

දැන් අප Cell එකක් Align කරන ආකාරය සළකා බලමු මේ සදහා ඔබ Alignment tab එක වෙත යන්න එය භාවිතයෙන් Text එක අවශා පරිදි සකස් කර ගත හැකිය 3-3 රූපය බලන්න උදාහරණයක් ලෙස ඔබට අකුරු වන හැඩය වෙනස් කිරීමට අවශා නම් ඔබ කල යුත්තේ Orientation වෙත ගොස් අකුරු වල කෝණය අවශා ලෙසට වෙනස් කිරීමයි.

| Text alignment   |           | Orientation |
|------------------|-----------|-------------|
| Horizo<br>Cen ar | ▼ Indent: | · · · •     |
| Vertical:        |           |             |
| Center           | <u> </u>  | X X         |
| Text control     |           | · · · · ·   |
| Wrap text        |           |             |
| Shrink to fit    |           |             |

Table 3-6 Aligning a cell text

formatting window එක භාවිත කර ඔබට අවශා පරිදි Cell එකෙහි ඇති අකුරු වල Font එක අවශා පරිදි වෙනස් කල හැකිය. මේ සදහා ඔබ පළමුව Font Tab එක වෙතට යන්න එහි Font එකෙහි වර්ගය පුමාණය වර්ණය ආදියෙහි අවශා වෙනස්කම් කිරීම සිදු කරන්න.

|          | Number Alignment Font                                            | Border  | r Fill Protection                                               |
|----------|------------------------------------------------------------------|---------|-----------------------------------------------------------------|
|          | Eont:<br>Calibri<br>The Cambria (Headings)<br>The Calibri (Body) | Fç<br>F | F <u>o</u> nt sty<br>Regula<br>Regula<br>change කරන්න<br>Italic |
|          | ዥ Agency FB<br>ዥ Aharoni<br>ዥ Algeri<br>ዥ Ar                     |         | Bold Italic                                                     |
| font typ | e එක                                                             | 9       | Color:                                                          |
| Change   | කරන්න                                                            | × .     | Normal font                                                     |
|          | Strikethrough<br>Superscript                                     |         | AaBbCcYyZz                                                      |

Table 3-7: Change the fonts

එසේම ඔබට formatting window එක භාවිත කර ඔබට අවශා පරිදි Cells වල Border වෙනස් කළ හැකිය. මේ සදහා ඔබ පළමුව Border Tab එක වෙතට යන්න එහිදී Border එකෙහි වර්ගය පුමාණය වර්ණය ආදියෙහි අවශා වෙනස්කම් කිරීමට පහසුකම් ඇත. 3-5 රූපය බලන්න.

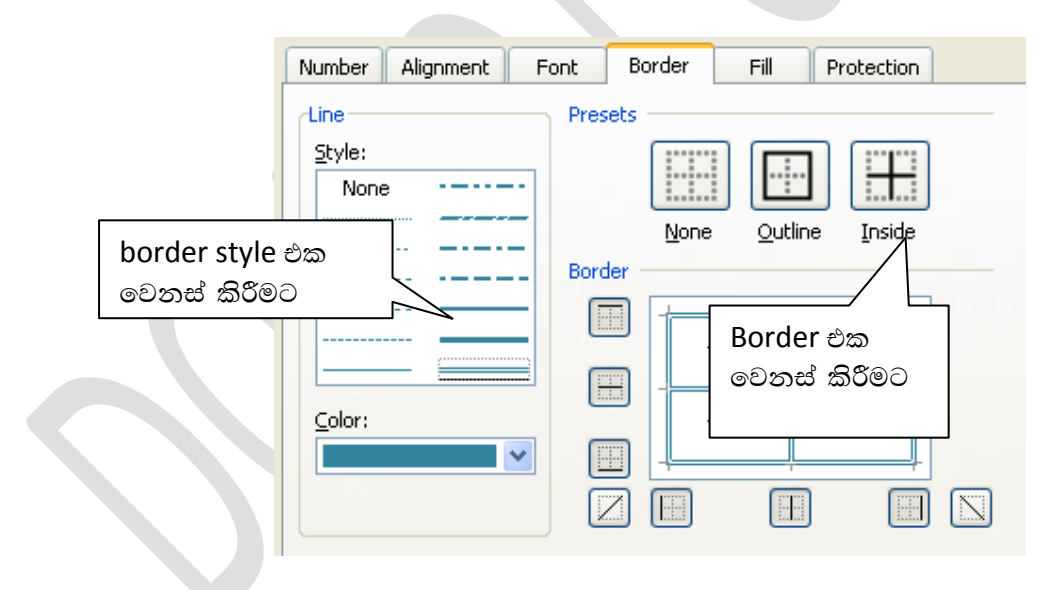

## Table 3-8: Change the border

එසේම ඔබට formatting window එක භාවිත කර ඔබට අවශා පරිදි Cell එකෙහි Fill color එක වෙනස් කල හැකිය. මේ සදහා ඔබ පළමුව Fill Tab එක වෙතට යන්න එහිදී Cell එකෙහි වර්ණය අවශා පරිදි වෙනස් කරන්න.

| Number Alignment Font Border | Fill Protection         |
|------------------------------|-------------------------|
| Background <u>⊂</u> olor:    | P <u>a</u> ttern Color: |
| No Color                     | Automatic 🛛 🗸           |
|                              | <u>P</u> attern Style:  |
|                              | <b>*</b>                |
|                              |                         |
|                              | of the color            |
| අවශ්ර                        |                         |
| තෝරා                         | ගන්න                    |
|                              |                         |
| Fill Effects More Colors     |                         |

Table 3-9: Cell fills data

Cells format කිරීමේදී Cell වලට නියමිත උසක් හා පළලක් සකස් කිරීම අතාාවශා වේ. එය පහත ආකාරයට එය කර ගත හැකිය.

cell එකක උස අවශා පරිදි සකස් කිරීම සදහා පහත පියවර අනුගමනය කරන්න

- 1. Select the row
- 2. Right click on it
- 3. Select row height in a Shortcut menu
- 4. Set row height
- 5. Press OK

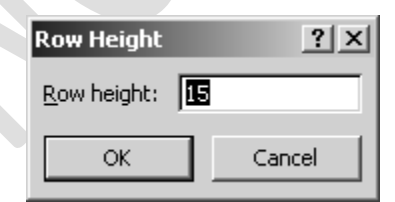

cell එකක පළල අවශා පරිදි සකස් කිරීම සදහා පහත පියවර අනුගමනය කරන්න

- 1. Select the Column
- 2. Right click
- 3. Select column width in a Shortcut menu
- 4. Set row height
- 5. Press OK

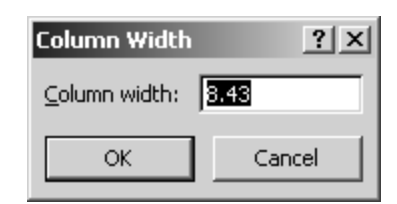

ඔබට බොහෝ අවස්ථා වලදී cells කිහිපයක් එකතු කර තනි cell එකක් සැදීමට අවශා වේ. මෙය merge Cells නමින් හදුන්වනු ලැබේ. cells කිහිපයක් merge කිරීම සදහා පහත පියවර අනුගමනය කරන්න

- 1. Select cells you need to merge
- 2. Right Click
- 3. Click merge and center icon

|   | Fon            | t G        |   | Alignment        | Numb          |
|---|----------------|------------|---|------------------|---------------|
| 0 | f <sub>x</sub> | AL results |   | Calibri - 11 - A | × \$ - % + →  |
|   | С              | D          | E | B / 🗐 🖓 🗸        | A - +0 00 Fat |
|   |                | AL results |   |                  |               |

#### අභාහාසය 02

ඉහත ඔබ ලබා ගත් දැනුම භාවිත කර ඉහතදී ඔබ සකස් කරන ලද excel sheet එක පහත දක්වා ඇති ආකාරයට format කරන්න.

|    | Α            | В           | С           | D           | E         |  |  |
|----|--------------|-------------|-------------|-------------|-----------|--|--|
| 1  |              | Presede     | nt Colleage | Maharagam   | a         |  |  |
| 2  | Student info |             | AL results  |             |           |  |  |
| 3  | No           | Index No    | Physics     | Mathamatics | Chemistry |  |  |
| 4  | 1            | DP-2010-001 | 34          | 43          | 55        |  |  |
| 5  | 2            | DP-2010-002 | 56          | 56          | 75        |  |  |
| 6  | 3            | DP-2010-003 | 78          | 77          | 88        |  |  |
| 7  | 4            | DP-2010-004 | 90          | 53          | 80        |  |  |
| 8  | 5            | DP-2010-005 | 45          | 87          | 35        |  |  |
| 9  | 6            | DP-2010-006 | 67          | 35          | 63        |  |  |
| 10 | 7            | DP-2010-007 | 32          | 76          | 69        |  |  |
| 11 | 8            | DP-2010-008 | 56          | 87          | 40        |  |  |
| 12 | 9            | DP-2010-009 | 12          | 37          | 56        |  |  |
| 13 | 10           | DP-2010-010 | 89          | 75          | 58        |  |  |
| 14 | 11           | DP-2010-011 | 45          | 89          | 27        |  |  |
| 15 | 12           | DP-2010-012 | 76          | 30          | 69        |  |  |
| 16 | 13           | DP-2010-013 | 34          | 90          | 43        |  |  |
| 17 | 14           | DP-2010-014 | 98          | 36          | 67        |  |  |
| 18 | 15           | DP-2010-015 | 28          | 78          | 83        |  |  |
| 19 | 16           | DP-2010-016 | 67          | 48          | 79        |  |  |
| 20 | 17           | DP-2010-017 | 89          | 72          | 34        |  |  |
| 21 | 18           | DP-2010-018 | 84          | 76          | 56        |  |  |
| 22 | 19           | DP-2010-019 | 56          | 50          | 72        |  |  |
| 23 | 20           | DP-2010-020 | 78          | 39          | 56        |  |  |

Table 3-10: Sample Data

දැන් ඔබට Excel sheet වලට දත්ත ඇතුලත් කර ඒවා අවශා ආකාරයට format කිරීමට හැකිය. Excel වල දී අපට අවශා ආකාරයට දත්ත සකස් කිරීමට පහසුකම් බොහෝ පවතී. උදාහරණයක් ලෙස

පවතින දත්ත භාවිත කර අවශා පුස්ථාර ලබා ගැනීමට මෙන්ම අවශා වෙනත් දත්ත පවතින දත්ත ආධාරයෙන් ලබා ගැනීමට (එකතුව මධායනය ආදී) මේ සඳහා අපට සමීකරණ ( formulas ) භාවිත කළ හැකිය. දන් අප ඒ පිළිබදව සළකා ලබමු.

# **3.4 Working with formulas**

මෙහිදී අප නිවැරදිව formulas භාවිත කරන ආකාරය පිළිබදව සලකා බලමු. formula එකක් යනුවෙන් හදුන්වනු ලබන්නනේ calculation එකක් කිරීම සදහා ලබා දෙන උපදෙස් සමූහයකටය. Excel වලදී ඔබට අවශා බොහෝ calculations කිරීම සදහා පහසුකම් සපයා ඇත. සෑම formula එකකම cell reference එකක් ඇති අතර සෑම formula එකක්ම = (equal) ලකුණුකින් ආරම්භ වේ.

ඔබට formula එකක් ලබා ගැනීම සඳහා පහත පියවර අනුගමනය කර ගත හැකිය.

- 1. පළමුව පිළිතුර ලබා ගත යුතු cell එක Select කරගන්න
- 2. දත් formula bar එක වෙත යන්න
- 3. දැන් = Sign එක ඇතුලත් කරන්න
- 4. අවශා function එක ලබා දෙන්න
- 5. Enter කරන්න

උදාහරණයක් ලෙස අප ඉහත අභාහාසයේ ඇතුලත් කළ දත්ත අනුව විෂයන් තුනෙහි ලකුණු වල එකතුව ලබා ගනිමු මේ සඳහා

- 1. පළමුව පිළිතුර ලබා දිය යුතු cell එකට යන්න
- 2. =C4+D4+E4 ලෙස type කරන්න )
- 3. Enter කරන්න

|   | F  | ÷4 <del>-</del> ( | • <i>f</i> <sub>x</sub> : | =C4+D4+E4    |              |         |
|---|----|-------------------|---------------------------|--------------|--------------|---------|
|   | А  | В                 | С                         | D            | E            | F       |
| 2 | St | udent info        |                           | AL result Fo | rmula bar එක |         |
| 3 | No | Index No          | Physics                   | Mathamatics  | Chemistry    | Total   |
| 4 | 1  | DP-2010-001       | 34                        | 43           | 55           | 132     |
| 5 | 2  | DP-2010-002       | 56                        | 56           | 75           | <b></b> |
| 6 | 3  | DP-2010-003       | 78                        | 77           | 88           |         |
|   |    |                   |                           |              |              |         |

Table 3-11:Sample data

පිළිතුර F4 Cell එකෙහි දක්නට ලැබෙයි.

සෑම formula එකකම operand සහ operators වශයෙන් කොටස් දෙකක් ඇත. operators යනු අදාල ගණීතකර්මය සිදු කරීම සදහා භාවිතා කරනු ලබන සංකේතයයි එසේම Operand යනුවෙන් හදුන්වන්නේ ඒ සදහා භාවිත කරනු ලබන දත්තයි. Excel වලදී අප Operand වර්ග කිහිපයක් භාවිත කරයි ඒවා නම්

- නියත අගයන් (උදාහරණය 23 + 14)
- Cell එකක් හෝ Cell කිහිපයක්
- Work sheet එකක function එකක්

පහත වගුවේ දත්වා ඇත්තේ formula එකක් සඳහා භාවිත කළ හැකි operators සහ ඒවායේ තේරුමයි.

| Operator             | Explanation                               |
|----------------------|-------------------------------------------|
| Arithmetic Operators |                                           |
| +                    | Addition (A1+B1)                          |
| -                    | Subtraction (A1-B1)                       |
| *                    | Multiplication (A1*B1)                    |
| /                    | Division (A1/B1)                          |
| %                    | Percentage                                |
| ٨                    | Exponentiation                            |
| Logical Operators    |                                           |
| =                    | Equal to                                  |
| $\diamond$           | Not equal to                              |
| >                    | Greater than                              |
| >=                   | Greater than or equal to                  |
| <                    | Less than                                 |
| <=                   | Less than or equal to                     |
| Reference Operators  |                                           |
| :                    | Range of contiguous cell                  |
| ,                    | Range of noncontiguous cell               |
| [space]              | The cell or range shared by two reference |
| Text Operator        |                                           |
| &                    | concatenates                              |

Table 3-12: Excel වල Operators

# 3.5 Working with functions (Functions සමගින් වැඩ කිරීම)

Formulas ලිවීමට Excel වල function විශාල සංඛාාවක් පවතී. ඒවා භාවිත කර Formulas ලියන ආකාරය පහත දක්වා ඇත. Excel වල ඇති function භාවිත කර පහසුවෙන් අවශාතා ඉටු කර ගත හැකිය. මේ සඳහා බොහෝ Function පවතින අතර බහුලවම SUM, COUNT, AVERAGE, MAX, MIN ආදී function භාවිත කරනු ලැබේ. දැන් අප එක් එක් පුධාන function කිහිපයක් භාවිත කරන ආකාරය පහත දක්වා ඇත.

# 3.5.1 Function Sum

වඩිපුරම භාවිත කරන function එක මෙයයි. මෙම function එක මගින් දෙන ලද පරිසයේ ඇති සියලුම දත්ත වල එකතුව දක්වයි. මෙම function එකෙහි syntax එක පහත පරිදි වේ.

=SUM(first value, second value, etc)

අගයන් සදහා ඔබට constant, cell, range of cells ආදිය ලබා දිය හැකිය. මෙහිදී Blank cells සදහා 0 එකතු කරනු ලැබේ. එසේම Sum function එක සදහා Text සහිත cells තිබිය නොහැක එසේ පැවතිය හොත් error එකක් ලෙස දක්වයි. උදාහරණයක් ලෙස අප ඉහත අභාවාසයේ විෂයන් තුනෙහි ලකුණු වල එකතුව Sum function එක භාවිතයෙන් ලබා ගනිමු මේ සදහා

- 1. Go to the Cell F4 (පළමුව පිළිතුර ලබා දිය යුතු cell එක)
- 2. Type = SUM(C4:E4)
- 3. Enter කරන්න

මෙහිදී C4:E4 පරාසයේ ඇති අගයන් වල එකතුව F4 Cell එකට ලැබේ.

|   | F            | <b>4</b> • ( | • <i>f</i> x =        | SUM(C4:E4)  |           |               |            |
|---|--------------|--------------|-----------------------|-------------|-----------|---------------|------------|
|   | А            | В            | С                     |             |           | F             |            |
| 2 | Student info |              | Student info AL resul |             | AL resul  | mula bar with | a function |
| 3 | No           | Index No     | Physics               | Mathamatics | Chemistry | Total         |            |
| 4 | 1            | DP-2010-001  | 34                    | 43          | 55        | 132           |            |
| 5 | 2            | DP-2010-002  | 56                    | 56          | 75        |               |            |

#### 3.5.2 Function Average

මධායනය (Average) එක සෙවීම සඳහා මෙම function එක භාවිත කරනු ලැබේ. මෙහි syntax එක පහත පරිදි වේ.

=Average (first value, second value, etc.)

ඉහත ලෙසටම අගයන් සදහා ඔබට constant, cell, range of cells ලබා දිය හැකිය. මෙහිදී Blank cells සහ Text සහිත cells ගණනය සඳහා භාවිත නොකරයි.

උදාහරණයක් ලෙස අප ඉහත අභාාසයේ විෂයන් තුනෙහි ලකුණු වල මධානාය Average function එක භාවිතයෙන් ලබා ගනිමු මේ සදහා

- 1. Go to the Cell F4 (පළමුව පිළිතුර ලබා දිය යුතු cell එක තෝරා ගන්න)
- 2. Type =Average(C4:E4)
- 3. Enter කරන්න

| G4 🔫 (   |              |             | • <i>f</i> <sub>x</sub> : | =AVERAGE(C4:E4 | )         |       |         |
|----------|--------------|-------------|---------------------------|----------------|-----------|-------|---------|
|          | А            | В           | С                         | D              | E         | F     | G       |
| 2        | Student info |             | Student info AL results   |                |           |       |         |
| 3        | No           | Index No    | Physics                   | Mathamatics    | Chemistry | Total | Average |
| 4        | 1            | DP-2010-001 | 34                        | 43             | 55        | 132   | 44      |
| 5        | 2            | DP-2010-002 | 56                        | 56             | 75        |       |         |
| <u> </u> |              |             |                           |                |           |       |         |

#### 3.5.3 MAX Function

දෙන දත්ත සමූහයක් අතරින් උපරිම අගය ලබා ගැනීම සදහා මෙම MIN function එක භාවිත කරනු ලැබේ. මෙම function එකෙන් දෙන ලද අගයන් සමූහයකින් ව්ශාලම අගය ලබා ගත හැකිය. මෙහි syntax එක පහත පරිදි වේ.

=Max (first value, second value, etc.)

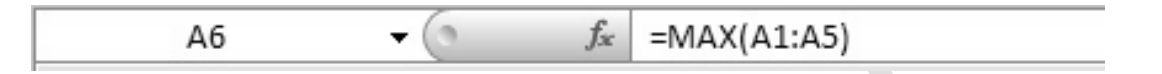

ඉහත ලෙසටම අගයන් සදහා ඔබට constant, cell, range of cells ලබා දිය හැකිය. මෙහිදී Blank cells සහ Text සහිත cells ගණනය සදහා භාවිත නොකරයි.

උදාහරණයක් ලෙස Physics විෂය සදහා ලබා ගත් උපරිම ලකුණු සංඛාාව ලබා ගැනීම සදහා ඔබට පහත ආකාරයට function එකක් ලිවිය හැකිය.

=MAX(C4:C23)

Max function එක සේම කියා කරන තවත් function එකකි MIN. Max function එක මගින් ඔබට අවම අගය ලබා ගත හැකිය.

#### 3.5.4 COUNT Function

Count function එක මගින් අපට number of entries පුමාණය ලබා ගත හැකිය. මෙහිදීද Blank cells සහ Text සහිත cells ගණනය සදහා භාවිත නොකරයි. Count function එකෙහි syntax එක පහත පරිදි වේ.

=COUNT(first value, second value, etc.)

#### 3.5.5 IF Statement

යම් දත්තයක සතා හා අසතා තාවය මත අවශා දේ ඉටු කර ගැනීම සදහා අප IF function එක භාවිත කරනු ලැබේ. උදාහරණයක් ලෙෂ ඔබට ළමයින්ගේ ළකුණු අනුව සමත් හෝ අසමත් වශයෙන් Print කර ගැනීමට අවශයනම් ඔබට ඒ සදහා IF statement භාවිත කළ හැකිය. IF function එකෙහි syntax එක පහත පරිදි වේ.

if(logical test, [value if true], [value if false])

IF function එකෙහි පුධාන වශයෙන් කොටස් 03 ක් පවතී ඒවා නම්

- 1. Logical test (පරීක්ෂකය ) C3> 40
- 2. පරීක්ෂකය සතා විට කළ යුතු දේ
- 3. පරීක්ෂකය අසතා වූ විට කළ යුතු දේ

අභාහාසය:

ඉහත ඔබ සැකසූ වගුවෙහි ළමයින්ගේ සාමාණා ලකුණු පුමාණය අනුව හො වශයෙන් print කිරීම සදහා අවශා function එක ලියන්න =IF(G4>=40,"PASS","FAIL")

ඔබට අවශා නම් *IF function* එක function wizard එක භාවිතයෙන් වුවද කළ හැකිය. ඒ සදහා පහත පියවර වල් අනුගමනය කරන්න.

1. Function button එක click කරන්න (near the formula bar)

| Search for a function:                                                                                                    |  |
|----------------------------------------------------------------------------------------------------|--|
| Type a brief description of what you want to do and then click<br>Go                                                                                                    |  |
| Or select a category: Most Recently Used                                                                                                    |  |
| Select a functio <u>n</u> :                                                                                                    |  |
| IE SUM COUNT AVERAGE TODAY NOW DATE IF(logical_test,value_if_true,value_if_false) Checks whether a condition is met, and returns one value if TRUE, and another value if FALSE. |  |
| Help on this function OK Cancel                                                                                                    |  |

2. OK Click කරන්න

(IF function wizard එක දර්ශනය වේ)

- 3. උගයන් ඇතුලත් කිරීම සදහා ස්ථාන 3 ක් ඇත ඒ ඒ ස්ථානවල නිවරදි දත්ත ඇතුලත් කරන්න.
- 4. C3 > 40 ලෙස logical test field එකෙහි ඇතුලත් කරන්න
- 5. "PASS" ලෙස value if true field එකෙහි ඇතුලත් කරන්න
- 6. "FAIL" ලෙස value if false field එකෙහි ඇතුලත් කරන්න
- 7. OK Click කරන්න

| Function Arguments    | <u>?</u>                                                                                                 | × |
|-----------------------|----------------------------------------------------------------------------------------------------|---|
|                       |                                                                                                    |   |
|                       |                                                                                                    |   |
| Logical_test          | C3 >40 💽 = TRUE                                                                                          |   |
| Value_if_true         | "PASS" = "PASS"                                                                                          |   |
| Value_if_false        | "FAIL" = "FAIL"                                                                                          |   |
|                       | = "PASS"                                                                                                 |   |
| Checks whether a cond | ion is met, and returns one value if TRUE, and another value if FALSE.                                   |   |
|                       | Value_if_false is the value that is returned if Logical_test is FALSE. If omitted,<br>FALSE is returned. |   |
|                       |                                                                                                    |   |
| Formula result = PASS |                                                                                                    |   |
| Help on this function | OK Cancel                                                                                                |   |

| IF       Logical_test       C3 >40       Image: TRUE         Value_if_true       "PASS"       Image: PASS"         Value_if_false       "FAIL"       Image: PASS"         Checks whether a condition is met, and returns one value if TRUE, and another value if FALSE.       Value_if_false         Value_if_false       is the value that is returned if Logical_test is FALSE. If omitted, FALSE is returned.         Formula result =       PASS                                                                                                    | Function Arguments                                                                                        |                                                              | <u>? ×</u>                                    |  |  |  |  |
|----------------------------------------------------------------------------------------------------|----------------------------------------------------------------------------------------------------|--------------------------------------------------------------|-----------------------------------------------|--|--|--|--|
| Logical_test       C3 >40       Image: TRUE         Value_if_true       "PASS"       Image: "PASS"         Value_if_false       "FAIL"       Image: "FAIL"         Image: Image: Image |                                                                                                    | ·                                                            |                                               |  |  |  |  |
| Value_if_true       "PASS"       = "PASS"         Value_if_false       "FAIL"       = "FAIL"         = "PASS"       = "PASS"         Checks whether a condition is met, and returns one value if TRUE, and another value if FALSE.         Value_if_false       is the value that is returned if Logical_test is FALSE. If omitted, FALSE is returned.         Formula result = PASS                                                                                                    | Logical_test                                                                                              | C3 >40 🚺                                                     | = TRUE                                        |  |  |  |  |
| Value_if_false       "FAIL"         =       "PASS"         Checks whether a condition is met, and returns one value if TRUE, and another value if FALSE.         Value_if_false       is the value that is returned if Logical_test is FALSE. If omitted, FALSE is returned.         Formula result =       PASS                                                                                                    | Value_if_true                                                                                             | PASS"                                                        | = "PASS"                                      |  |  |  |  |
| = "PASS"<br>Checks whether a condition is met, and returns one value if TRUE, and another value if FALSE.<br><b>Value_if_false</b> is the value that is returned if Logical_test is FALSE. If omitted,<br>FALSE is returned.<br>Formula result = PASS                                                                                                    | Value_if_false                                                                                            | FAIL"                                                        | = "FAIL"                                      |  |  |  |  |
| Value_if_false         is the value that is returned if Logical_test is FALSE. If omitted,<br>FALSE is returned.           Formula result =         PASS                                                                                                    | = "PASS"<br>Checks whether a condition is met, and returns one value if TRUE, and another value if FALSE. |                                                              |                                               |  |  |  |  |
| Formula result = PASS                                                                                                    |                                                                                                    | Value_if_false is the value that is re<br>FALSE is returned. | eturned if Logical_test is FALSE. If omitted, |  |  |  |  |
|                                                                                                    | Formula result = PASS                                                                                     | 5                                                            |                                               |  |  |  |  |
| Help on this function OK Cancel                                                                                                    | Help on this function                                                                                     |                                                              | OK Cancel                                     |  |  |  |  |

#### අභාහාසය 5

දෙන ලද ලකුණු සඳහා ශේණිය පුදර්ශනය කිරීම සදහා අවශා function එකක් ලියන්න.

| Mark                 | Grade |
|----------------------|-------|
| Mark >=75            | Α     |
| Mark <75 & Mark >=60 | В     |
| Mark <60 & Mark >=55 | С     |
| Mark <55 & Mark >=40 | S     |
| Mark <40             | F     |

මේ සදහා අපට if function එකක් ඇතුලත තවත් if functions යෙදිය යුතුය. පහත උදාහරණය මගින් එලෙස if functions කිහිපයක් එකවර යොදන ආකාරය දක්වා ඇත.

```
=IF(A2>=75,"A",
IF(A2>=60,"B",
IF(A2>=55,"C",
IF(A2>=40,"S","F")))))
```

|   | B2    | •     | 0 | <i>f</i> <sub>∞</sub> =IF(A | 2>=75,"A" | ,IF(A2>=60, | "B",IF(A2> | =55,"C",IF( | (A2>=40,"S | ","F")))) |
|---|-------|-------|---|-----------------------------|-----------|-------------|------------|-------------|------------|-----------|
|   | A     | В     | С | D                           | E         | F           | G          | Н           | I          | J         |
| 1 | Marks | Grade |   |                             |           |             |            |             |            |           |
| 2 | 30    | F     |   |                             |           |             |            |             |            |           |
| 3 | 45    | S     |   |                             |           |             |            |             |            |           |

#### 3.5.6 Count IF Statement

යම් දෙන ලද අවශාතාවයක් ඉටු වන ආකාරයට ඇති දත්ත පුමාණය ගැන ගැනීම සඳහා අප Count IF function එක භාවිත කරනු ලැබේ. උදාහරණයක් ලෙස ඔබට ඉහත භාවිත කරන ලද වගුවෙහි සමත්

සිසුන් ගණන දැන ගැනීමට අවශා නම් මෙය භාවිත කල හැකිය. COUNTIF function එකෙහි syntax එක පහත පරිදි වේ.

=COUNTIF(Range, Criteria)

අභාහාසය 06

ඉහත අභාහාසයේ දී ඇති දත්ත සැලකිල්ලට ගෙන සමත් සිසුන් ගණන ගණනය කරන්න.

මේ සඳහා ඔබට පහත දක්වෙන ලෙසට සමීකරණය සැකසිය හැකිය.

==COUNTIF(D1:D8, VAL>40)

සාමානායෙන් අප එක් formula එකක් ලියූ පසු අප සිදු කරනු ලබන්නේ එම formula එක අනෙක් අවශා තැක් වලට කොපි කිරීමයි. එය සිදුකරන ආකාරය දැන් සළකා බලමු.

#### 3.5.7 12.3.9 Copying formulas

අපට එකම formula එකක් වෙතත් ස්ථානවල භාවිත කිරීම සඳහා අවශා ස්ථානවලට Copy කිරීමට අවශා වේ. මෙහිදී සාමානායෙන් සිදු වන්නේ Cells information ඒ ඒ තැන අනුව වෙනස් වීමයි. පහත උදාහරණය සළකන්න. C1 Cell එකෙහි =A1+B1 වශයෙන් formula එකක් පවතිනවා යැයි සිතන්න. දැන් ඔබ එම formula එක C2 Cell එකට copy කළ විට අදාල Cell Reference වෙනස් වේ. ඒ අනුව නව formula එක =A2+B2 ලෙසට වෙනස් වේ.

| No | Α | В | С      |
|----|---|---|--------|
| 1  | 5 | 6 | =A1+B1 |
| 2  | 2 | 3 | =A2+B2 |
| 3  | 7 | 1 | =A3+B3 |
| 4  | 5 | 4 | =A4+B4 |

එසේම ඔබට මෙසේ cells විශාල ගණනකට formula එකක් copy කිරීමට අවශා නම් ඒ සඳහා පහත පියවර වල් අනුගමනය කරන්න.

- 1. original formula එක ඇති cell එක තෝරා ගන්න
- 2. Cell එකෙහි right down corner එකෙහි (+) ඇති තැන Click කරන්න
- 3. cell box එක අවශා පුමාණයට drag කරන්න

ඇතැම් අවස්ථා වලදී ඔබට ඉහත ලෙසට formula එකක් copy කිරීමේදී Cell Refernce වෙනස්වීම නැවතිය යුතුය. එනම් එකම Cell Refernce එකක් භාවිත කල යුතුය. මේ සදහා (\$) ලකුණ Column එකට හා Row number එකට ඉදිරියෙන් ඇතුලත් කරනු ලැබේ. (=\$A\$1+\$B\$1) එවිට Cell Refernce වෙනස්වීම සිදු නොවේ.

cell එකක් එක් තැනක සිට තවත් තැනකට Paste කිරීමේදී ඔබට අවශා නම් "paste special" කුමය භාවිත කළ හැකිය. මේ සදහා පිහත පියවරවල් අනුගමනය කරන්න.

1. Cell එක තෝරා ගන්න

- 2. දත් එය Copy කරන්න
- 3. target cell එක වෙත යන්න
- 4. mouse එකෙහි Right click කරන්න
- 5. දත් paste special යන්න shortcut menu එකෙන් තෝරන්න
- 6. paste special window එක භාවිත කර අවශා දේවල් select කරගන්න
- 7. OK Click කරන්න

| Paste Special         | <u>? ×</u>                    |
|-----------------------|-------------------------------|
| Paste                 |                               |
| • All                 | C All using Source theme      |
| C Eormulas            | C All except borders          |
| © <u>V</u> alues      | C Column <u>w</u> idths       |
| C Forma <u>t</u> s    | C Formulas and number formats |
| C Comments            | C Values and number formats   |
| 🔘 Validatio <u>n</u>  |                               |
| Operation             |                               |
| 🖲 None                | C Multiply                    |
| C A <u>d</u> d        | C Dįvide                      |
| C <u>S</u> ubtract    |                               |
| 🔲 Skip <u>b</u> lanks | Transpos <u>e</u>             |
| Paste <u>L</u> ink    | OK Cancel                     |

# 3.5.8 Troubleshooting

ඔබ ලියනු ලබන formula වල යම් දෝශයක් පැවතිය හොත් එවිට එය error එකක් ලෙස දක්වයි. Microsoft Excel සමගින් වැඩ කිරීමේදී එම errors හදුනාගැනීමේ හැකියාවක් ඔබට තිබිය යුතුය. එවැනි පොදු errors කිහිපයක් සහ ඒවාට හේතු පහත වගුවේ දක්වා ඇත.

| Error   | Description                                                                                                    |
|---------|----------------------------------------------------------------------------------------------------|
| ######  | මෙය දෝශයක් නොවේ. පුතිපලය පෙන්වීමට cell එකෙහි ඉඩ පුමාණවත් නොවන<br>බව දක්වේ                                          |
| #DIV/0  | මෙහිදී 0 න් බෙදීමට යාමේදී මෙවැනි පිළිතුරක් ලැබේ. අදාල cell reference එකෙහි<br>අගය 0 හෝ empty ද යැයි පරීක්ෂා කරන්න. |
| #NAME?  | Formula එකෙහි දෝශයක් පවතින විට මෙය දිස්වේ. Excel වලට Formula එක<br>නිවැරදිව අදුනා ගැනීමට නොහැකි වූ විට මෙය දිස්වේ. |
| #REF!   | Cell reference එක නිවැරදි නොවූ විට මෙය දිස්වේ. මෙහිදී Formula එක නිවැරදි<br>කර නැවත ලියන්න                         |
| #VALUE! | මෙම දෝශයෙන් දක්වෙන්නේ formula එකෙහි operand හෝ arguments වල දෝශ<br>පවතින බවයි.                                     |

Excel වල දත්ත ඇතුලත් කර Formulas ලියූ පසු ඉහත ආකාරයේ දෝශ ඇති විය හැකිය. එවිට ඒවා නිවැරදි කිරීම අතාාවශා වේ. මෙහිදී පළමුව දෝශය කුමක්දැයි නිවැරදිව අදුනා ගැනීම ඉතාම වැදගත් වේ. ඒ අනුව අවශා පරිදි නිවැරදි කිරීම් සිදු කර ගන්න.

#### 3.6 Sort and filter your data (දත්ත අවශා පරිදි Sort කිරීම සහ filter කිරීම)

ඔබගේ දත්ත ගොනුවේ දත්ත විශාල සංඛාාවක් ඇති විට එම දත්ත අවශා පරිදි Sort කිරීම හෝ filter කිරීම සිදු කල යුතුය. එය සිදුකරන ආකාරය මෙහිදී සළකා බලනු ලැබේ. දත්ත අවශා පරිදි sort කිරීම සදහා පහත පියවරවල් අනුගමනය කරන්න.

- 1. data set එක Select කරගන්න
- 2. data tab එකෙහි sort and filter groups එකෙහි sort Click කරන්න

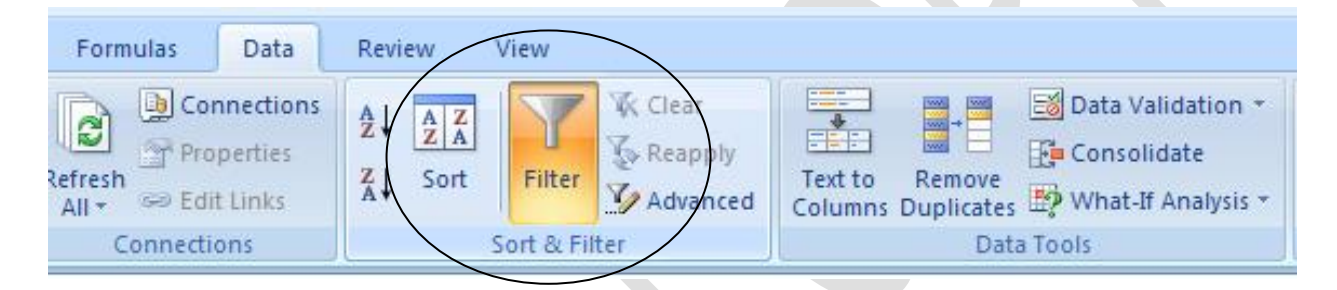

දත්ත අවශා පරිදි Filter කිරීම සදහා පහත පියවර අනුගමනය කරන්න.

- 3. data set එක Select කරගන්න
- 4. data tab එකෙහි sort and filter groups එකෙහි Filter Click කරන්න

දත්ත filter කළ විට ඔබට දැකිය හැකි වන්නේ එම දත්ත පමණි (Filter කරන ලද) ඔබට සියලු දත්ත තැවත බලා ගැනීමට අවශා නම් ඔබ filter එක ඉවත් කළ යුතුය. ඒ සදහා පහත පියවර අනුගමනය කරන්න.

- 1. Marks Column එකෙහි ඇති ඊතලය Click කරන්න
- 2. දැන් Clear Filter from "Marks" Click කරන්න

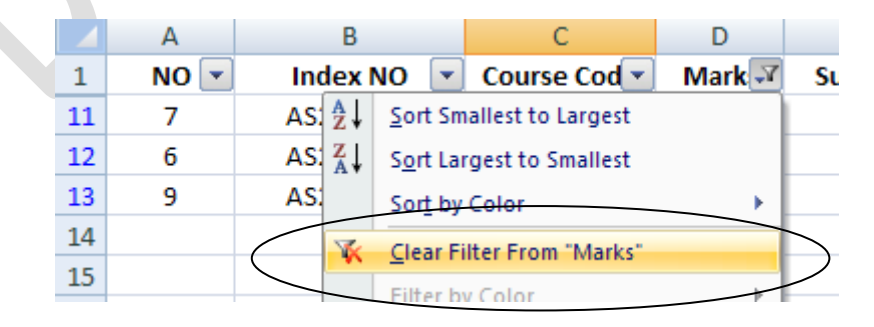

Excel භාවිතයේදී අපට බොහෝ අවස්ථාවලදී අවශා දත්ත නිවැරදිව ලබා ගැනීම සදහා පවතින දත්ත වලින් කොටසක් වෙනත් තැනකට ගෙන ගෝස් අවශා පරිදි සකස් කිරීමට සිදු වේ. මෙවැනි අවස්ථාවලදී එක් වගුවක ඇති දත් භාවිතා කර අවශා පරිදි වෙනත් වගු සෑදීම සිදු කරයි. මේ සදහා අපට pivat Table පහසු කම භාවිත කළ හැකිය. අප දැන් ඒ පිළිබඳව විමසා බළමු.

## 3.7 Pivat Table එක සැකසීම

Microsoft excel 2007 භාවිත කර අවශා පරිදි අවශා දත්ත පමණක් භාවිතයෙන් වගුවක් සැකසීම ඔබට ඉතා පහසුවෙන් සිදු කර ගත හැකිය. ඒ සදහා පහත පියවරවල් අනුගමනය කරන්න.

- Ribbon එකෙහි insert Tab එකෙහි Table Group එකෙහි ඇති Pivat Table Click කරන්න
- එවිට Create Pivat Table Window එක දර්ශනය වේ. එහි පළමුව Select a table Range සදහා ඔබගේ පවතින දත්ත සහිත වගුවේ අවශා දත්ත පරාසය ලබා දෙන්න

|   | Create PivotTable            | ? 🔀                                  |
|---|------------------------------|--------------------------------------|
|   | Choose the data that y       | ou want to analyze                   |
| I | Select a table or ratio      | ange                                 |
| I | <u>T</u> able/Range:         |                                      |
| I | 🔘 <u>U</u> se an external da | ata source                           |
| I | Choose Conr                  | nection                              |
| I | Connection na                | me:                                  |
| I | Choose where you wan         | t the PivotTable report to be placed |
| I | 🔘 <u>N</u> ew Worksheet      |                                      |
| I | Existing Workshee            | t                                    |
|   | Location: Sh                 | eet2!\$0\$10 📧                       |
|   |                              | OK Cancel                            |

Table 13: Create Pivat Table Window එක

- අනතුරුව අලුතින් සකසන වගුව ඇතුලත් කළ යුතු ස්ථානය ලබා දෙන්න. එය New worksheet වශයෙන් තෝරන්න (එම worksheet එකෙහිම නම් ආරම්භක ස්ථානය පෙන්වන්න)
- දත් OK Click කරන්න එවිට Pivat Table field list window එක ලැබේ

| F | PivotTable Field List           | ▼ ×        |
|---|---------------------------------|------------|
|   | Choose fields to add to report: | <b>I</b> • |
|   | Name                            |            |
|   | Physics                         |            |
|   | Maths                           |            |
|   | Chemistry                       |            |
|   |                                 |            |

 එහි අවශා Fields තෝරා ගන්න (Select කරන්න) එවිට අවශා දත්ත පමණක් ඇති අලුත් වගුව ලැබේ. අපට අවශා පරිදි Fields තෝරීමට අමතරව අවශා නම් පුදේශයක් වුවද තෝරා ගත හැකිය. මේ සඳහා පළමුව ඉහත Pivat Table field list window එකෙහි දකුණු පස ඇති button එක click කරන්න. එවිට අවශා පරිදි වගුවක් සැකසීම සදහා පහසුකම් 5 ක් සපයා ඇත. අවශා පහසුකම තෝරා ගෙන එයට ගැලපෙන ආකාරයට වගුව සකසන්න.

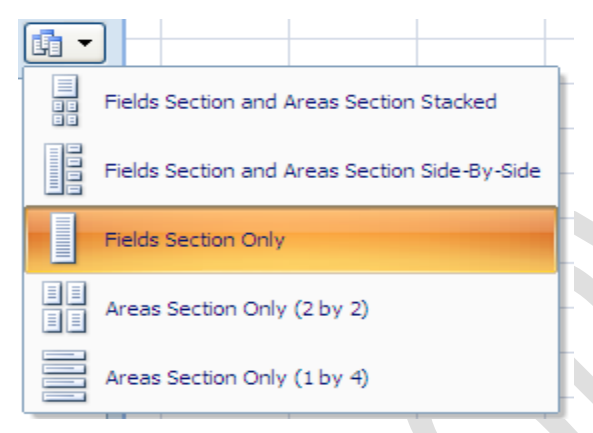

Pivat Table සැකසීමේදී ඒ සදහා පහසුකම් සැලසීමට Options සහ Desing වශයෙන් tool දෙකක් ඇත.

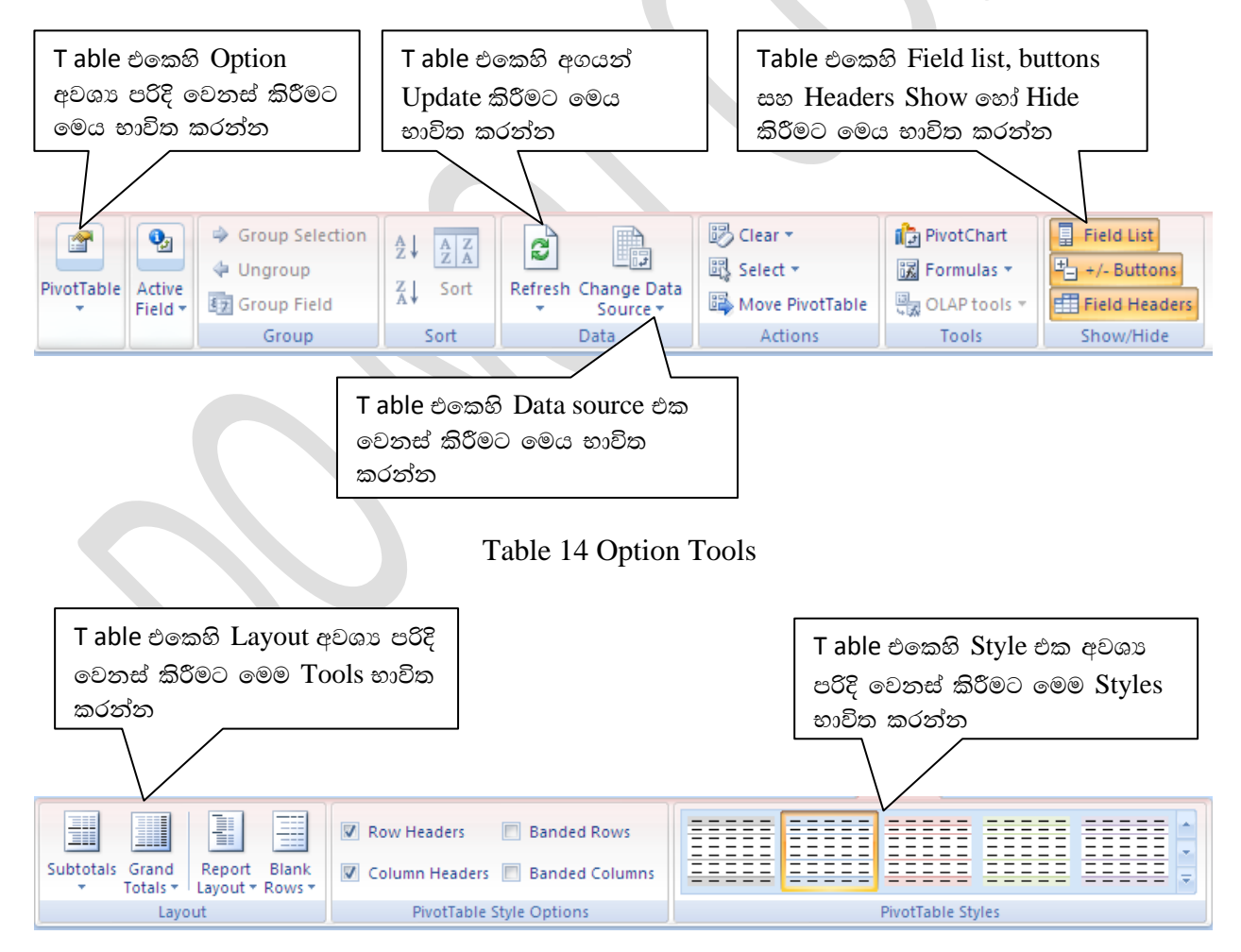

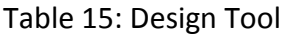

මෙම Tool දෙක භාවිතයෙන් ඔබට අවශා පරිදි Pivat Table එකක් සකස් කර ගත හැකිය.

දත්ත අවශා ආකාරයට ගොනු කළ පසු අපට එම දත්ත භාවිතයේ නිගමන වලට එළබීමට අවශා වේ. මේ සදහා පුස්ථාර භාවිතා කිරීම ඉතා වැදගත් මෙන්ම අවශා වේ. Excel වල පුස්ථාර සැකසීම සඳහා බොහෝ පහසුකම් පවතී. අප දන් Excel භාවිතයෙන් අපට අවශා පරිදි පුස්ථාර සකස් කරන ආකාරය සළකා බලමු.

# 3.8 Prepare graphs and charts(graphs සහ charts සැකසීම)

Microsoft excel 2007 භාවිත කර අවශා පුස්ථාර සැකසීම ඔබට ඉතා පහසුවෙන් සිදු කර ගත හැකිය. අප උදාහරණයක් ලෙස පහත දී ඇති දත්ත (වගුව) අවශා ආකාරයට නිරූපනය කිරීමට පුස්ථාර සකසමු. ඒ සදහා පහත පියවරවල් අනුගමනය කරන්න.

|    | А             | В       | С     | D               |
|----|---------------|---------|-------|-----------------|
| 1  | Name          | Physics | Maths | Chemistry       |
| 2  | A. F. Perera  | 45      | 67    | 89              |
| 3  | A. C. Kumara  | 34      | 28    | 23              |
| 4  | D.F Silva     | 23      | 48    | 45              |
| 5  | N.M. Silva    | 56      | 72    | 76              |
| 6  | S.K. Fernando | 78      | 55    | 45              |
| 7  | S.J. Gamage   | 93      | 84    | <mark>66</mark> |
| 8  | K. N. Peris   | 42      | 93    | 45              |
| 9  | R. S. Roza    | 37      | 67    | 76              |
| 10 | S. J. Silva   | 84      | 53    | 38              |
| 11 | H.B. Zoyza    | 56      | 87    | 95              |

පුස්ථාර සැකසීම සඳහා අප ඉහත වගුවේ දක්වා ඇති දත්ත සමූහය භාවිත කරමු. ඒ සදහා අප කළ යුතු පළමු පියවර පුස්ථාරය ඇදීමට අවශා දත්ත සමූහය අවශා පරිදි තෝරා ගැනීමයි. දත්ත තෝරා ගැනීමේදී අවශා දත්ත එහි ශීර්ෂය සමගින්ම තෝරා ගැනීම වඩාත් සුදුසුය (Name, Physics ආදී ලෙසට ඉහලින්ම ඇතතේ එක් එක් දත්ත වලට අදාල ශීර්ෂයි ) මේ අනුව ඔබ A1 සිට D11 දක්වා වූ දත්ත පරාසය තෝරා ගෙන ඇතැයි සිතන්න.

දත් අප දෙවත පියවරට යමු. දත් අප කළ යුත්තේ අවශා පුස්ථාර වර්ගය තෝරා ගැනීමයි. මේ සදහා

- 1. Click insert Tab (insert වෙත යන්න)
- 2. Click Chart (එහි Chart group එකෙත් අවශා Cart එක තෝරා ගන්න)

මෙහිදී ඔබට පුස්ථාර වර්ග පිළිබදව පැහැදිලි අවබෝධයක් තිබිය යුතුය. එක් එක් පුස්ථාරය එක් එක් අවශාතා සඳහා භාවිත කරයි. දැන් අප ඒ පිළිබදව සළකා බලමු. Column chart, Line chart, Pie chart සහ Scatter Plot ඒවා අතරින් පුධාන තැනක් ගනී. Column chart අප බහුලව භාවිත කරන්නේ යම් දත්ත සමූපයක විසිරීම පුමාණාත්මකව පහසුවෙන් බලා ගැනීම සදහාය.

Line chart එකක් බොහෝ විට අප භාවිත කරනුයේ දත්ත වල වෙනස්වීම පිළිබදව නිවැරදි අවබෝධයක් ලබා ගැනීමටය. උදාහරණයක් ලෙස එක් එක් වසර වලදී විභාගය සමත් සිදුන් ගණන දන ගැනීම ආදිය සදහා මෙය භාවිත කළ හැකිය එවිට අපට කෙලින්ම වසරක් පාසා මෙම අගය වැඩි වන්නේද අඩුවන්නේද යන්න දුක ගත හැකිය.

Pie chart බොහෝ විට අප භාවිත කරනු ලබන්නේ දත්ත වල හැසිරීම සාපේක්ෂව නිරූපනය කර ගැනීමටය. දත් සියල්ලේ එකතුව 100% වන අවස්තා වලදී අප Pie chart භාවිත කරයි.

Scatter Plot භාවිතයෙන් අපට එම දත්ත වලට අදාල සමීකරණයක් ගත හැකිය උදාහරණයක් ලෙස සතෙකුගේ බර සහ උගේ ආයුකාලය දක්වෙන දත්ත සමූහයක් පවතී නම් ඒවා අතර සම්බන්ධය හා දත්ත වල විසරණය පහසුවෙන් බලා ගැනීමට අප Scatter Plot භාවිත කරනු ලැබේ.

| Page Layout Formu    | las Data   | Review V | iew        |                      |                |
|----------------------|------------|----------|------------|----------------------|----------------|
| Clip Shapes SmartArt | Column     | Pie Bar  | Area Scatt | er Other<br>Charts * | Q<br>Hyperlink |
| Illustrations        | 2-D Column |          |            | G                    | Links          |
| fx Name              |            |          |            | r                    | 6              |
| × X A B              |            |          |            | F                    | G              |
| 1                    | 3-D Column |          |            |                      |                |
| 2<br>3<br>4          |            |          | <b>31</b>  |                      |                |
| 5                    | Cylinder   |          |            |                      |                |
| 6 No                 |            |          | C          | hemistry             |                |

Figure 3-12 Excel 2007 වල Graphs types

දැන් අප coloum chart එකක් භාවිතයෙන් ඉහත දත්ත නිරූපයන කරමු. ඒ සදහා පහත පියවරවල් අනුගමනය කරන්න.

- 1. අවශා දත්ත සමූහය එහි ශී්රෂයද සමගින් තෝරා ගන්න
- 2. දැන් insert වල Chart වලට ගොස් Column chart තෝරා ගන්න

එවිට පහත ආකාරයේ පුස්ථාරයක් ලැබේ.

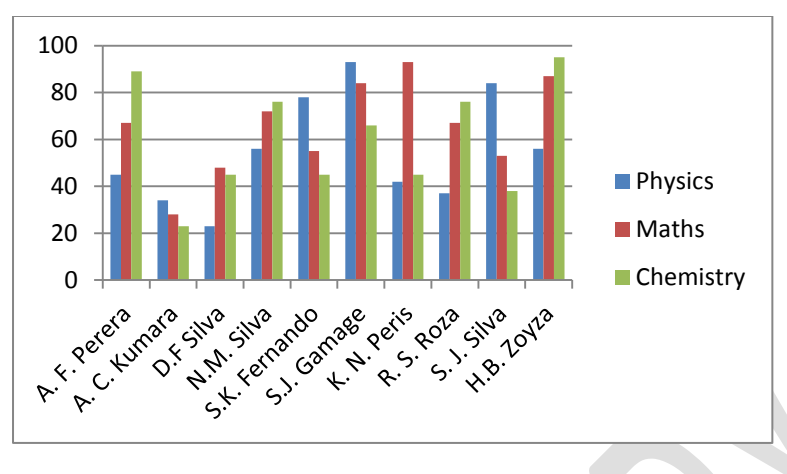

Figure 3-13 Sample Chart

දන් ඔබ සිදු කළ යුතු වන්නේ ඔබට ලැබුණු පුස්ථාරය අවශය පරිදි format කිරීමයි. මේ සඳහා ඔබට අවශා පරිදි ශීර්ෂ ඇතුලත් කිරීම් ආදිය සිදු කළ හැකිය. ඒ සදහා පහත පියවරවල් අනුගමනය කරන්න.

- 1. Select your chart (ඔබගේ පුස්ථාරය select කර ගන්න)
- 2. දත් chart tools වල Design tab එක වෙතට යන්න
- 3. Click chart layout එහි සුදුසු chart layout එක තෝරා ගන්න
- 4. Modyfy titles as you need අවශා වෙනස්කම් සිදු කරන්න

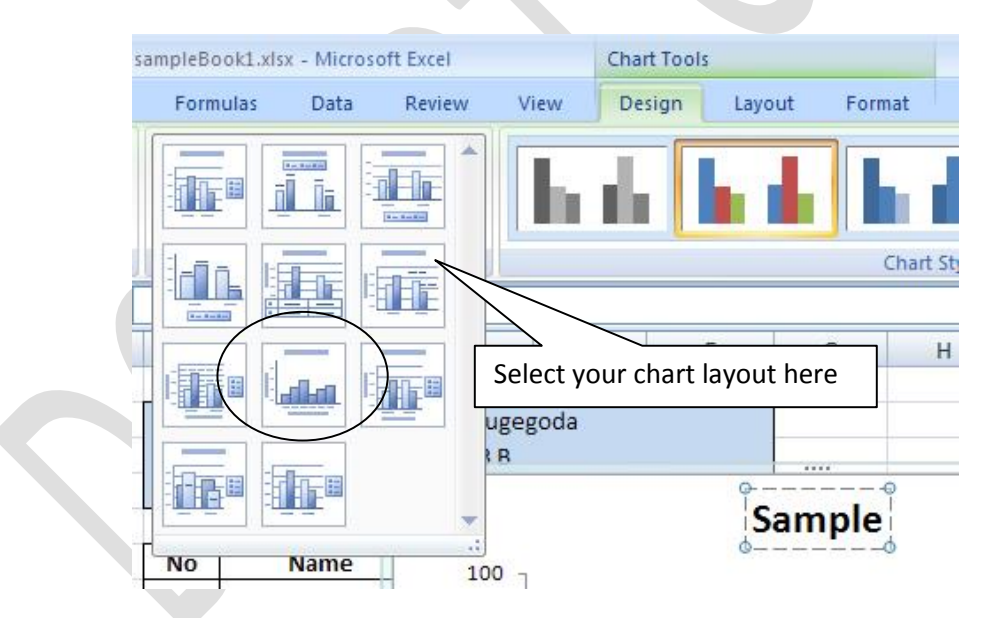

Figure 3-14: Selected graphs layout

අභාවාසය 04: ඉහත ඔබ සකස් කරන ලද පුස්ථාරයෙහි සුදුසු layout එකක් භාවිත කර පහත වෙනස් කම් සිදු කරන්න

- Title එක"Final Examination Result" ලෙස වෙනස් කරන්න
- X acess title එක "Name" ලෙස වෙනස් කරන්න

• Y access title එක "Marks" ලෙස වෙනස් කරන්න දන් ඔබ සකස් කරන ලද පුස්ථාරය පහත ආකාරයට දිස්වේ.

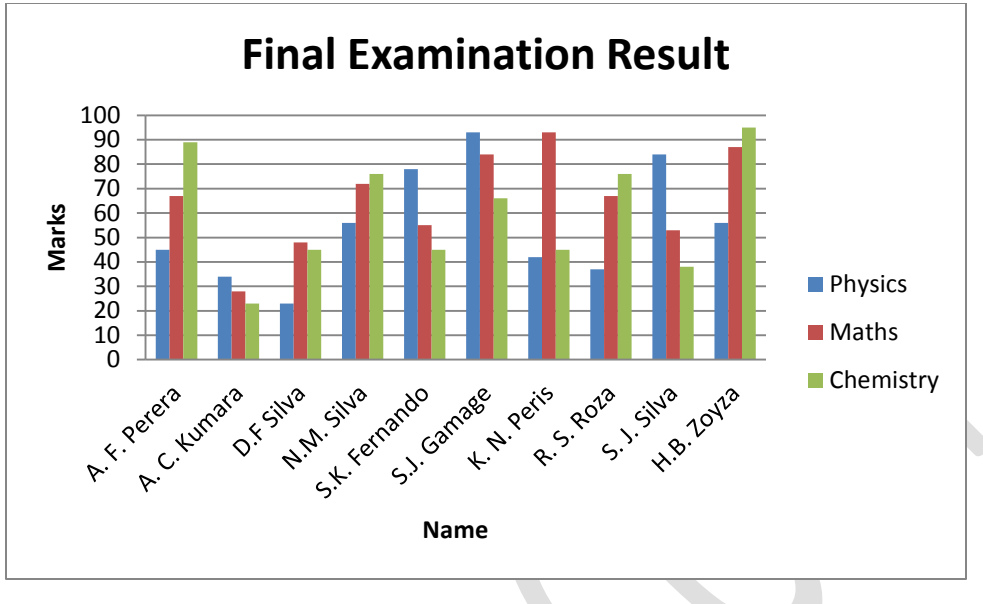

Figure 3-15: Format කරන ලද පුස්ථාරය

3.9.2 Customize the appearance of a chart (පුස්ථාරයේ දිස්වන ස්වරූපය වෙනස් කිරීම)

Microsoft Excel 2007 මගින් ඔබට ඉතාම පහසුවෙන් ඔබගේ පුස්ථාරයේ appearance එක වෙනස් කර ගත හැකිය මේ සදහා ඔබට chart design tool එක භාවිත කළ හැකිය. chart design tool එක ලබා ගැනීම සඳහා ඔබ කළ යුත්තේ ඔබගේ පුස්ථාරය Select කර chart design tool එකෙහි Design වෙත යන්න. මෙහි design, layout සහ format වශයෙන් tool 3 ක් පවතී. ඒ වායේ කාර්යාන් පිළිබදව පහත විස්තර කර ඇත.

## 14.2.1 The Chart design tool

මෙම design tool එක භාවිතයෙන් ඔබට ඔබගේ සකස් කරන ලද පුස්ථාරයෙහි layout එක සහ style එක අවශා පරිදි වෙනස් කිරීමට පහසුකම් සළසා ඇත. design tool එකෙහි ඇති පහසුකම් හා එක් එක් tool එකෙන් සිදු කරන කාර්යායන් පහත විස්තර කර ඇත.

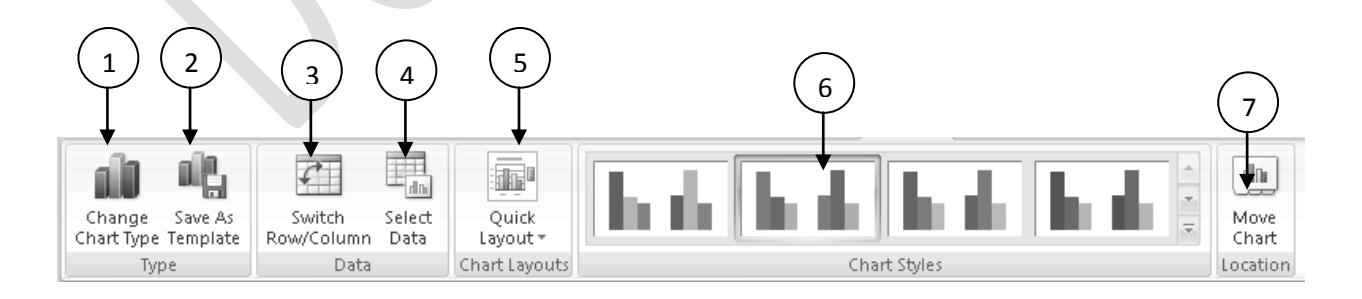

Figure 3-15: Chart Design tool

| අංකය | නම                    | විස්තරය                                                 |
|------|-----------------------|---------------------------------------------------------|
| 1    | Chart Change tool     | chart type එක වෙනස් කිරීම සදහා                          |
| 2    | Save as template tool | chart template එකක් වශයෙන් ඔබගේ chart එක save<br>කිරීමට |
| 3    | Switch                | Chart එකෙහි Row / Column අවශා පරිදි වෙන් කිරීමට         |
|      | Row/column            |                                                         |
| 4    | Select Data           | chart එකෙහි data set එක වෙනස් කිරීමට                    |
| 5    | Quick layout          | chart layout එක වෙනස් කිරීමට                            |
| 6    | Style                 | Chart style එක වෙනස් කිරීමට                             |
| 7    | Move Charts           | chart එක new sheet එකකට හෝ එම chart එකෙහිම              |
|      |                       | Object එකක් ලෙස Move කිරීමට                             |

Figure 3-16 Tools available in the design tool

# 14.2.3 The Chart Layout tool එක

Chart layout tool එක මගින් ඔබට අවශා පරිදි පුස්ථාර වල layout එක සකස් කර ගත හැකිය. Layout tool එකෙහි ඇති පහසුකම් හා එක් එක් tool එකක් මගින් කරන කාර්යායන් පහත විස්තර කර ඇත.

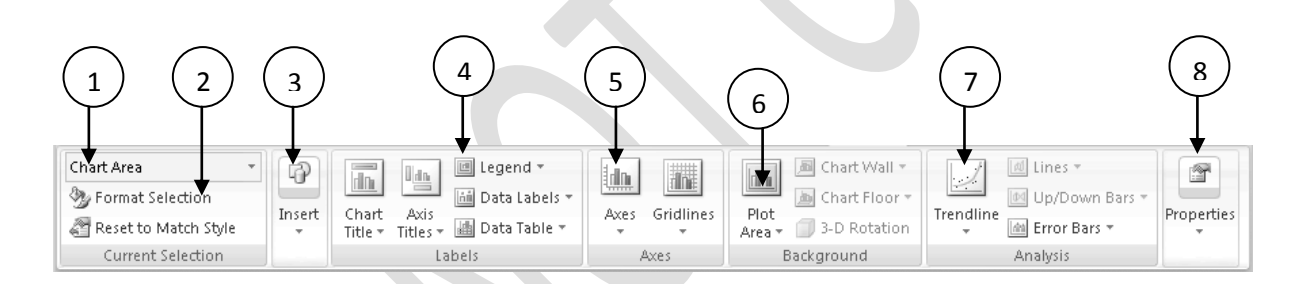

| අංකය | නම                | විස්තරය                                  |
|------|-------------------|------------------------------------------|
| 1    | Current selection | selected area එක වෙනස් කිරීමට            |
| 2    | Format selection  | selected are එක අවශා පරිදි Format කිරීමට |
| 3    | Insert            | picture/shapes ඇතුලත් කර ගැනීමට          |
| 4    | Labels            | label position සහ the style වෙනස් කිරීමට |
| 5    | Axes              | Axes වෙනස් කිරීමට                        |
| 6    | Plot Area         | plot area එකෙහි Style එක වෙනස් කිරීමට    |
| 7    | Trendline         | Trenderline එකක් ඇතුලත් කිරීමට           |
| 8    | Properties        | Chart එකෙහි properties වෙනස් කිරීමට      |

## 14.2.3 The Chart Format tool

Chart Format tool එක මගින් ඔබට අවශා පරිදි පුස්ථාරය Format කර ගත හැකිය. Format tool එකෙහි ඇති පහසුකම් හා එක් එක් tool එකක් මගින් කරන කාර්යායන් පහත විස්තර කර ඇත.

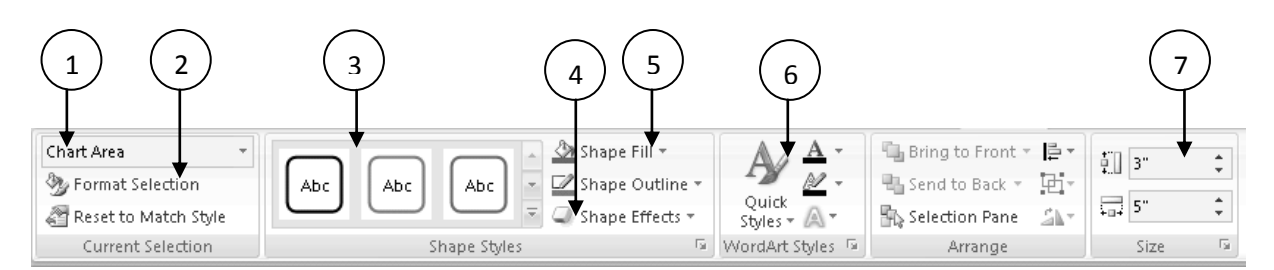

Figure 3-18: Chart format tool එක

| අංකය | නම                 | විස්තරය                                 |
|------|--------------------|-----------------------------------------|
| 1    | Current selection  | selected area එක වෙනස් කිරීමට           |
| 2    | Format selection   | selected are එක Format කිරීමට           |
| 3    | Style              | chart style වෙනස් කිරීමට                |
| 4    | Shape effects tool | effects of the shape වෙනස් කිරීමට       |
| 5    | Shape fill         | chart fill properties වෙනස් කිරීමට      |
| 6    | Quick style        | style of the chart quickly වෙනස් කිරීමට |
| 7    | Size               | chart size වෙනස් කිරීමට                 |

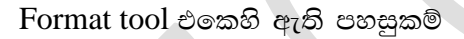

# 3.8.1 Finding Trends in your data

ලබා දෙන දත්ත භාවිතයෙන් පුස්ථාරයක් සකස් කරනවාට අමතරව එම පුස්ථාරය භාවිතයෙන් අවශා නියම තොරතුරු හා සමීකරණ හා දත්ත ලබා ගැනීමේ පහසුකමද Microsoft excel 2007 වල සපයා ඇත. Trendline යනු ඔබගේ පුස්ථාරයෙහි නිරූපිත දත්ත වලට අනුව ලැබෙන සමීකරණයයි. උදාහරණයක් ලෙස අප සරළ පරීක්ෂණයක් සලකමු.

ළමයෙක් විසින් වොට් 1000 ක හිටරයක් භාවිතයෙන් වතුර ලීටර 1 ක් රත් කරනු ලැබේ. ඔහු ආරම්භයේ සිත විනාඩියෙන් විනාඩියට උෂ්ණත්වය සටහන් කර ගනු ලැබේ. දැන් ඔහු එම දත්ත භාවිතයෙන් පුස්ථාරයක් ඇන්ද විට ඔහුට එම පුස්ථාරය භාවිතයෙන් ඕනෑම උෂ්ණත්වයකදී 0-100 අතර ළගා වීමට ගත වන කාලය හෝ යම් දෙනලද උෂ්ණත්වයකට වතුර රත්වීමට ගත වන කාලය සෙවිය හැකිය. මේ සඳහා ඔහුට එම පුස්ථාරයට අදාල සමීකරණයේ අගයන් සොයා ගත යුතුය. Trendline එකෙන් කරනු ලබන්නේ මෙයයි. උදාහරණයක් ලෙස පහත දී ඇති දත්ත සලකන්න.

| Time (Min) | Temperature (C) |
|------------|-----------------|
| 1          | 30              |
| 2          | 35              |
| 3          | 40              |
| 4          | 47              |
| 5          | 55              |
| 6          | 65              |
| 7          | 75              |
| 8          | 88              |

දැන් අප මෙම දත්ත භාවිතයෙන් පුස්ථාරයක් ඇඳ සමීකරණය සොයමු. ඒ සදහා පහත පියවරවල් අනුගමනය කරන්න.

මේ සදහා ඔබ පුස්ථාරය තෝරා ගැනීමේදී X හා Y වශයෙන් අක්ෂ දෙකක් ඇත්නම් Scatter plot එකක් ලබා ගන්න. දන් ලබා ගත් පුස්ථාරය තෝරා ගන්න (Select කරගන්න).

- 1. අනතුරුව Layout contextual tab එක වෙතට ගොස් Analysis group හි Trendline වෙත යන්න More Trendline Options වෙත යන්න. (Format Trendline dialog box එක දර්ශනය වේ)
- 2. ලැබෙන Window එකෙහි Trend/Regression Type area එකෙහි Linear option button. එක Select කරන්න
- 3. එසේම එම Window එකෙහි Display Equation on chart Click කරන්න
- 4. Close Click කරන්න

| Trendline Options         Line Color         Line Style         Shadow         Image: Shadow         Image: S |
|----------------------------------------------------------------------------------------------------|
| Eorward:       0.0       periods         Backward:       0.0       periods         Set Intercept =       0.0       0         ✓       Display Equation on chard       3         Close       Close                                                                                                    |

| අංකය | නම            | විස්තරය                                     |
|------|---------------|---------------------------------------------|
| 1    | Туре          | Trend/Regression type එක linear ලෙස තෝරා ඇත |
| 2    | Name          | Trend line name එක automatic ලෙස තෝරා ඇත    |
| 3    | Equation      | trendline equation Display වන ලෙසට සකසා ඇත  |
| 4    | R-squre value | R-squared value Display වන ලෙසට සකසා ඇත     |

Table 3-18 Tools available in the Format tool

පුස්ථාරය සම්පූර්ණ කළ විට ඔබට පහත ආකාරයේ පුස්ථාරයක් දැක්වේ.

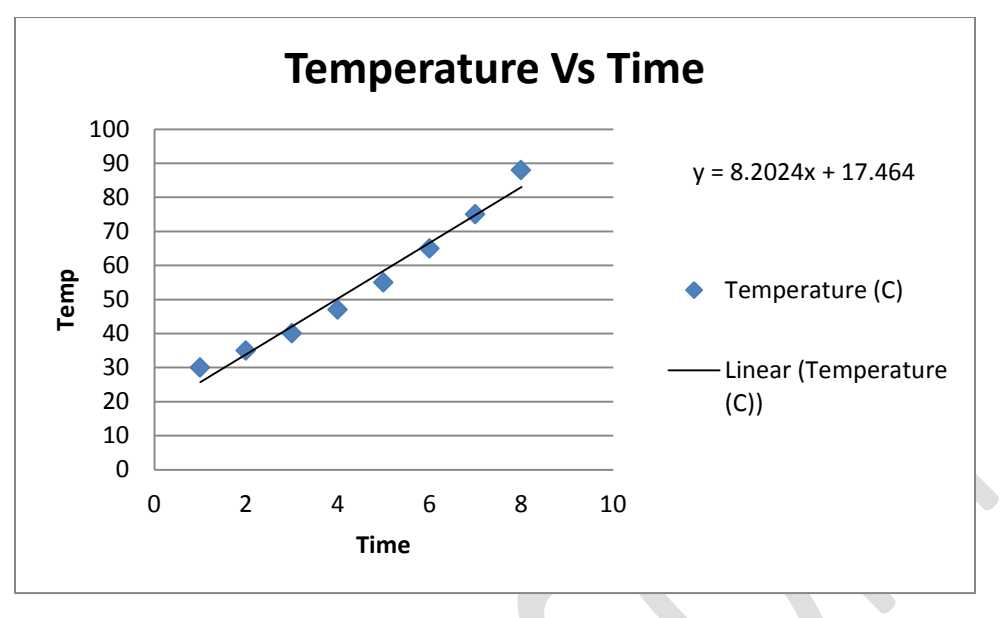

Figure 3-16: උෂ්ණත්වය හා කාලය අතර පුස්ථාරය

# 3.8.2 Pivot Chart භාවිතයෙන් Dynamic Charts සැකසීම

ඇතැම් අවස්ථාවල ඔබට පුස්ථාරය සැකසීමට අවශා දත්ත කෙලින්ම නොමැති විය හැකිය. එවැනි අවස්ථාවලදී ඔබට ඇති දත්ත වලින් අවශා දත්ත නියම ආකාරයෙන් සකස් කර ලබා ගත යුතුය. මේ සදහා PivotChart පහසුකම භාවිත කළ හැකිය.

ඔබගේ අවශාතාවය පරිදි Pivot Chart එකක් සකස් කර ගැනීම සඳහා පහත පියවරවල් අනුගමනය කරන්න මේ සඳහා අප ඉහත ඔබ භාවිත කරන ලද ලකුණු වල සාමානාය වෙනත් Excel sheet එකකට ලබා ලබා ගමු. ඒ සදහා පහත පියවරවල් අනුගමනය කරන්න.

- 1. ඉහත ලකුණු සහිත Excel work sheet එක ලබා ගන්න
- 2. දත් Insert tab එකෙහි Tables group යටතේ ඇති PivotTable button එකෙහි down arrow එක click කර PivotChart වෙත යන්න
- 3. දත් ඔබට Create PivotTable with PivotChartWindow එක දර්ශයන වේ.

|    | А  | В           | С         | D            | E         | F     | G       |
|----|----|-------------|-----------|--------------|-----------|-------|---------|
| 1  |    |             | Presedent | Colleage Mał | naragama  |       |         |
| 2  | St | udent info  |           | ALI          | results   |       |         |
| 3  | No | Index No    | Physics   | Mathamatics  | Chemistry | Total | Average |
| 4  | 1  | DP-2010-001 | 34        | 43           | 55        | 132   | 44      |
| 5  | 2  | DP-2010-002 | 56        | 56           | 75        | 187   | 62      |
| 6  | 3  | DP-2010-003 | 78        | 77           | 88        | 243   | 81      |
| 7  | 4  | DP-2010-004 | 90        | 53           | 80        | 223   | 74      |
| 8  | 5  | DP-2010-005 | 45        | 87           | 35        | 167   | 56      |
| 9  | 6  | DP-2010-006 | 67        | 35           | 63        | 165   | 55      |
| 10 | 7  | DP-2010-007 | 32        | 76           | 69        | 177   | 59      |
| 11 | 8  | DP-2010-008 | 56        | 87           | 40        | 183   | 61      |
| 12 | 9  | DP-2010-009 | 12        | 37           | 56        | 105   | 35      |
| 13 | 10 | DP-2010-010 | 89        | 75           | 58        | 222   | 74      |
| 14 | 11 | DP-2010-011 | 45        | 89           | 27        | 161   | 54      |
| 15 | 12 | DP-2010-012 | 76        | 30           | 69        | 175   | 58      |
| 16 | 13 | DP-2010-013 | 34        | 90           | 43        | 167   | 56      |
| 17 | 14 | DP-2010-014 | 98        | 36           | 67        | 201   | 67      |
| 18 | 15 | DP-2010-015 | 28        | 78           | 83        | 189   | 63      |
| 19 | 16 | DP-2010-016 | 67        | 48           | 79        | 194   | 65      |
| 20 | 17 | DP-2010-017 | 89        | 72           | 34        | 195   | 65      |
| 21 | 18 | DP-2010-018 | 84        | 76           | 56        | 216   | 72      |
| 22 | 19 | DP-2010-019 | 56        | 50           | 72        | 178   | 59      |
| 23 | 20 | DP-2010-020 | 78        | 39           | 56        | 173   | 58      |

- 4. එහි පළමුව දත්ත පරාසය ලබා දෙන්න A3: G23 දක්වා
- 5. එසේම පුස්ථාරය අදින ස්ථානය ලෙස New Worksheet තෝරන්න

| Create PivotTable                                                |
|------------------------------------------------------------------|
| Choose the data that you want to analyze                         |
| O Select a table or range                                        |
| Iable/Range:         Sheet1!\$A\$3:\$G\$23                       |
| O Use an external data source                                    |
| Choose Connection                                                |
| Connection name:                                                 |
| Cheese where you want the PivotTable and PivotChart to be placed |
| New Worksheet                                                    |
| O Existing Worksheet                                             |
| Location: Sheet1!\$L\$15                                         |
| OK Cancel                                                        |

6. දත් ලැබෙන Pivot Table field list එකෙහි fields to add to report හි අවශා fields තෝරා ගත්ත මෙම උදාහරණයෙහි Index No සහ Average තෝරා ගෙන ඇත.

| Choose fields to add to report:                   |
|---------------------------------------------------|
| No  Index No  Physics Mathamatics Chemistry Total |
| Index No Physics Mathamatics Chemistry Total      |
| Physics Mathamatics Chemistry Total               |
| Mathamatics Chemistry Total                       |
| Chemistry<br>Total                                |
| Total                                             |
|                                                   |
| ✓ Average                                         |
|                                                   |

 දැන් ඔබට ලැබෙන පුස්ථාරය දර්ශනය වේ එහි Title එක සහ අනෙකුත් අවශා දත්ත ඇතුලත් කර පුස්ථාරය සම්පූර්ණ කරන්න.

## 3.9 Print කිරීම

දත්ත සහ අනෙකුත් අවශා දේ (graphs) සැකසූ පසු අපට ඒවා අවශා පරිදි print කර ගැනීමට අවශා වේ. ඒ සඳහා ගත යුතු කියා මාර්ග සළකා බලමු.

- 1. ඒ සදහා පළමුව Microsoft Office Button එකෙහි print වෙත යන්න.
- 2. එවිට ලැබෙන Sub Menu එකෙහි Option 3 ක් ඇත ඒවා නම් print, Quick Print සහ print preview ය ඒවා ඔබට පහසුවෙන් Sheet එක Print කිරීම සඳහා සකසා ඇත. අප ඒවා පිළිබඳව සළකා බලමු.

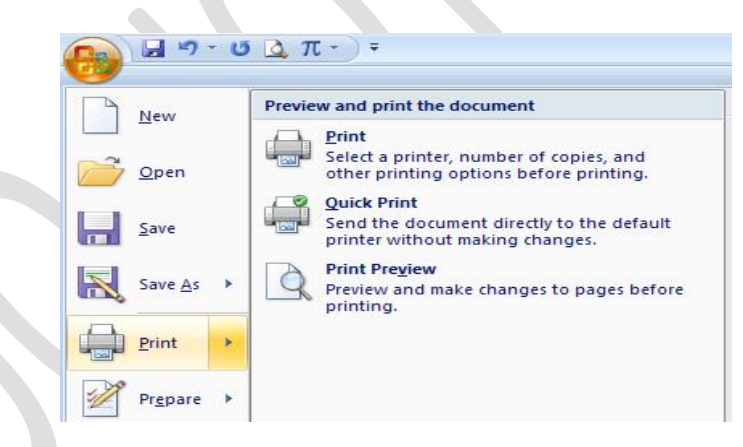

Print: ඔබ 'Print' Click කළ විට print dialog box එක දර්ශනය වේ. මෙම dialog box එක භාවිත කර ඔබට print කිරීමට අවශා printer එක තෝරා ගැනීම පිටපත් ගණන තේරීම පිටුවේ පුමාණය තේරීම ආදී වූ කටයුතු සිදු කර ගත හැකිය. මෙහිදී ඔබට අවශා නම් ඔබගේ ලිපියේ සියලු පිටු මුදුණය කිරීම මෙන්ම අවශා පිටු පමණත් තෝරා මුදුණය කිරීමද සිදු කර ගත හැකිය.

Print Range\_එකෙහි <u>All</u> තෝරා ගත් විට සියලු පිටු මුදුණය කිරීමට හැකිය. එසේම <u>Current:</u> තෝරා ගත් විට දනට භාවිත කිර පුටුව පමණක් මුදුණය කර ගත හැකිය. එසේද නැතහොත් <u>Pages</u>: range: 3 – 4 ආදී වශයෙන් සකසා පුටු පරිසයක්ද ලබා දිය හැකිය. print කිරීම සදහා OK click කරන්න.

| Print                                                                        |          | ? 🔀                        |  |
|------------------------------------------------------------------------------|----------|----------------------------|--|
| Printer<br>Name: Idle<br>Status: Idle<br>Type: HP Deskjet 3900 Series        | <b>v</b> | Properties<br>Find Printer |  |
| Where: USB001<br>Comment:<br>Print range                                     | Copies   | Print to file              |  |
| Page(s)     Erom:     Io:       Print what     Selection     Entire workbook |          | Collate                    |  |
| Active sheet(s)     Table     Ignore print areas  Preview                    | ОК       | Close                      |  |

Table 17: print dialog box එක

එසේම Document එකක් print කිරීමේදී එහි print margin පිළිබදව සැලකීම වැදගත්ය. එනම් document එකේ එක් පිටුවකට print වන පුමාණය දක්වේ පහත රූපයේ කඩ ඉරි වලින් දක්වෙන්නේ. එහි print margin එකයි. print කිරීමට පුථම ඒ පිළිබදවද සැලකිලිමත් වන්න.

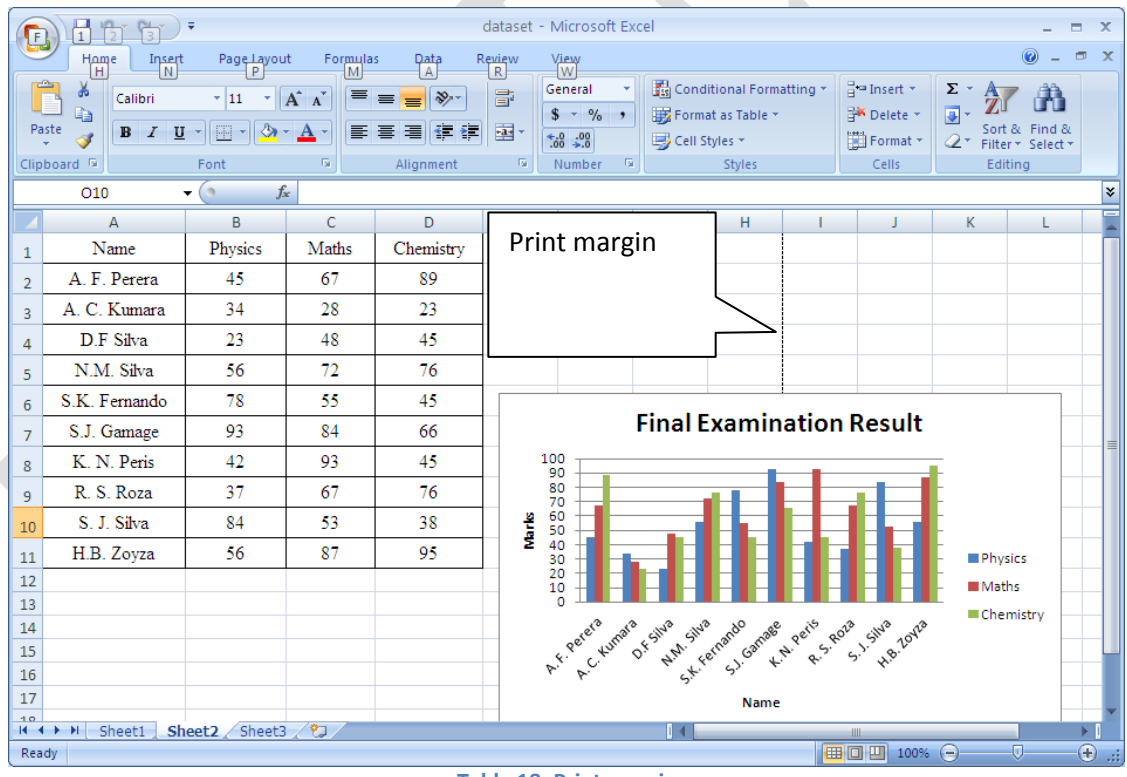

Table 18: Print margin

Quick Print: මෙය භාවිත කළ විට print dialog box ක දර්ශනය නොවේ කෙලින්ම පෙර තෝරා ඇති printer එක මගින් print වීම සිදු වේ. මෙහිදී default print options සකසා ඇති ආකාරයට print වීම සිදු

වේ. ඔබගේ පරිගණකයේ එක් print එකක් පමණක් ඇතිවිට හා ඔබ සියලුම පිටු මුදුණය කරන අවස්ථාවන් හිදී මෙය පහසුවෙන් භාවිත කළ හැකිය.

Print Preview: Print වීමට පුථම Print වන ආකාරය පිළිබදව නිවැරදිව දන ගැනීමට මෙය භාවිත කළ හැකිය. මෙහිදී print preview tab එක Ribbon එකෙහි දර්ශනය වේ. එසේම මෙහිදී ඔබට අවශා පරිදි page setup කර ගැනීමටද පහසුකම් සළසා ඇත. print preview පහසුකමෙන් ඉවත් වීම සදහා ඔබ කළ යුතු වන්නේ Close print preview click කිරීමයි.

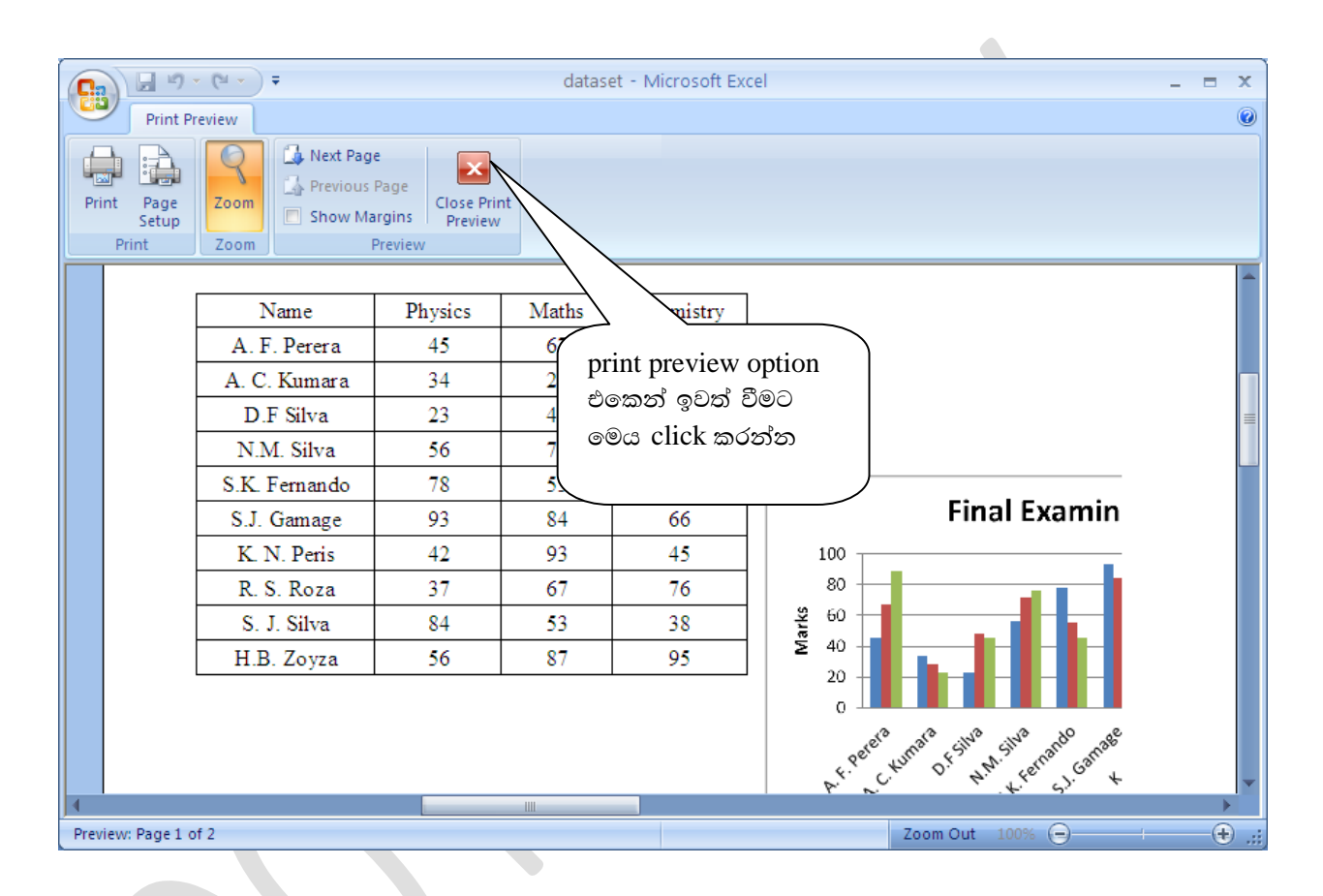

Table 3-19: Print Preview Option

#### 3.10 අභායාසය

පහත දක්වා ඇති දත්ත ගෙනුව භාවිත කර අසා ඇති කියාකරකම් සිදු කරන්න.

- පහත දී ඇති වගුව අවශා පරිදි format කරන්න
- OT Rate එක දී ඇත්තේ මූලික වැටුපෙහි ප්‍රතිශතයක් ලෙසට දී ඇතැයි සළකා සම්පූර්ණ වැටුප ගණනය කරන්න උදාහරණයක් ලෙස IT2010/345 හි අමතර දීමනාව 20000 x 0.01 (1%) වන අතර පැය 4 ක් අතිකාල කර ඇති බැවින් සම්පූර්ණ වැටුප 20000 + 200 x4 = 20800/= වේ.

- UPF එක ගණනය කරනු ලබන්නේ ලැබෙන සම්පූර්ණ වැටුපෙන් (Total) 5% කි එම අගයන් ගණනය කරන්න
- Net Pay එක ගණනය කරන්න
- Pivot Table පහසුකම භාවිත කර Emp No සහ Net Pay පමණක් ඇති වගුවක් ලබා ගන්න

|    | А                 | В            | С       | D           | E     | F   | G   |  |  |
|----|-------------------|--------------|---------|-------------|-------|-----|-----|--|--|
| 1  | ABC International |              |         |             |       |     |     |  |  |
| 2  | EMP NO            | Basic Salary | OT Rate | No of Hours | Total | UPF | NET |  |  |
| 3  | IT2010/345        | 20000        | 1       | 4           |       |     |     |  |  |
| 4  | IT2010/346        | 20000        | 1       | 5           |       |     |     |  |  |
| 5  | IT2010/347        | 20000        | 1       | 6           |       |     |     |  |  |
| 6  | IT2010/348        | 18000        | 1       | 2           |       |     |     |  |  |
| 7  | IT2010/349        | 18000        | 1       | 10          |       |     |     |  |  |
| 8  | IT2010/350        | 18000        | 1       | 12          |       |     |     |  |  |
| 9  | IT2010/351        | 18000        | 1       | 10          |       |     |     |  |  |
| 10 | IT2010/352        | 18000        | 1       | 15          |       |     |     |  |  |
| 11 | IT2010/353        | 18000        | 1       | 20          |       |     |     |  |  |
| 12 | IT2010/354        | 20000        | 1       | 16          |       |     |     |  |  |
| 13 | IT2010/355        | 20000        | 1       | 18          |       |     |     |  |  |
| 14 | IT2010/356        | 20000        | 1       | 10          |       |     |     |  |  |
| 15 | IT2010/357        | 25000        | 2       | 0           |       |     |     |  |  |
| 16 | IT2010/358        | 25000        | 2       | 0           |       |     |     |  |  |
| 17 | IT2010/359        | 25000        | 2       | 0           |       |     |     |  |  |
| 18 | IT2010/360        | 25000        | 2       | 5           |       |     |     |  |  |
| 19 | IT2010/361        | 25000        | 2       | 5           |       |     |     |  |  |
| 20 | IT2010/362        | 19500        | 1       | 5           |       |     |     |  |  |
| 21 | IT2010/363        | 19500        | 1       | 15          |       |     |     |  |  |
| 22 | IT2010/364        | 22500        | 1       | 15          |       |     |     |  |  |
| 23 | IT2010/365        | 22500        | 1       | 10          |       |     |     |  |  |
|    |                   |              |         |             |       |     |     |  |  |
|    |                   |              |         |             |       |     |     |  |  |
|    |                   |              |         |             |       |     |     |  |  |
|    |                   |              |         |             |       |     |     |  |  |
|    |                   |              |         |             |       |     |     |  |  |